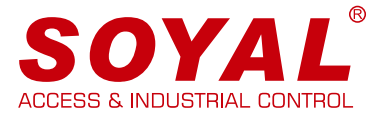

# Operation Manual AR-727-CM HTTP Server

#### 設備需求

- 提供 WEB 服務介面
- 跨平台服務不限作業系統或手機、平板
- 提供參數設置、火警解鎖設置及 DI/DO 直接查詢控制功能

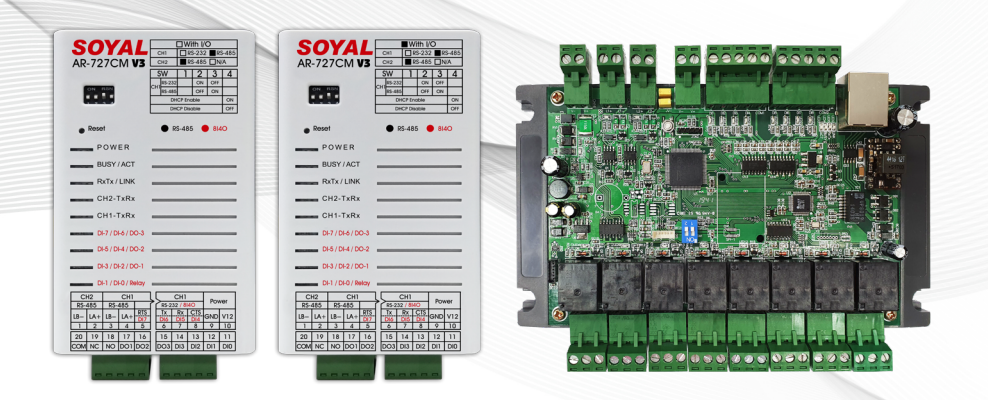

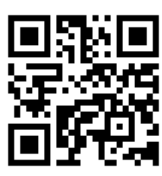

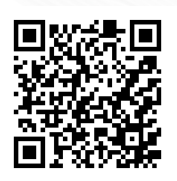

SOYAL Website

軟體下載

目 錄

| <b>1-1</b> <u>主要功能說明</u>                                                                                                    | 01                                                                                                    |
|----------------------------------------------------------------------------------------------------|----------------------------------------------------------------------------------------------------|
| <b>1-2</b>                                                                                                    | 02                                                                                                    |
| <b>2-1</b>                                                                                                    | 02                                                                                                    |
| <b>2-2</b> <u>設備現況檢視</u>                                                                                                    | 03                                                                                                    |
| <b>2-3</b> 網路參數設置                                                                                                    | 04                                                                                                    |
| <b>2-4</b> <u>RS485</u> 端口設置參數                                                                                                    | 05                                                                                                    |
| 2-5 I/O 直接控制與查詢                                                                                                    | 07                                                                                                    |
| 3-1 TCP/IP Converter Setting                                                                                                    | 10                                                                                                    |
| <ul> <li>3-2 火警連動解鎖設置</li> <li>3-2-1 火警自動開門(RS485)</li> <li>3-2-2 火警自動開門(UDP)</li> <li>3-2-3 火警自動解鎖(RS485 與 UDP 雙連動)</li> <li>3-2-3 火警釋放電梯管制樓層</li> <li>3-2-4 火警動作動作提示</li> </ul> | 11                                                                                                    |
| 3-3 TCP/IP Remote I/O Control Setting                                                                                                    | 18                                                                                                    |
| <b>3-4</b> <u>Server/Client 橋接模式</u>                                                                                                    | 19                                                                                                    |
| <b>3-5</b> <u>Modbus TCP to RTU 設定必要條件</u>                                                                                                    | 21                                                                                                    |
| <b>3-6</b> <u>DI Status Change 主動通知遠端訊息到 Remote T</u><br><u>Server</u>                                                                                                    | <u>CP</u><br>22                                                                                                    |
| <b>3-7</b>                                                                                                    | ···· 24                                                                                                    |
| ■<br>4-1 <u>常見問答</u>                                                                                                    | 24                                                                                                    |
| <b>4-2</b> YouTube 影音教學                                                                                                    | 25                                                                                                    |
| ▲3 東安剖體                                                                                                    | 25                                                                                                    |
|                                                                                                    | 1-1 主要功能說明         1-2 控制器系統架構示意圖         2-1 登入 WEB Setting 頁面         2-2 設備現況檢視         2-3 網路參數設置         2-4 RS485 端口設置參數         2-5 I/O 直接控制與查詢         3-1 TCP/IP Converter Setting         3-2 火警連動解鎖設置         3-2 火警自動開門 (RS485)         3-2-2 火警自動開門 (UDP)         3-2-3 火警自動解鎖 (RS485 與 UDP 雙連動)         3-2-3 火警會動解鎖 (RS485 與 UDP 雙連動)         3-2-3 火警會動解鎖 (RS485 與 UDP 雙連動)         3-2-4 火警動作動作提示         3-3 TCP/IP Remote I/O Control Setting         3-4 Server/Client 橋接模式         3-5 Modbus TCP to RTU 設定必要條件         3-6 DI Status Change 主動通知遠端訊息到 Remote T<br>Server         3-7 變更登入密碼         4-1 常見問答         4-1 常見問答         4-2 YouTube 影音教學 |

# 1. 主要功能說明

### 1-1/主要功能說明

- 可使用智慧手機或平板在瀏覽器中輸入您設備的 IP 位址,進行快速設定
- 適用於 AR-727-CM、AR-727-CM-IO-0804M 與企業版系列控制器
- Web Setting 比較表:

|   | 選單                                                                   | E 系列<br>控制器 | 工業版系列 (TCP)<br>AR-727-CM-0804M<br>AR-401-IO-0808R-U2 | AR-727i-V3<br>(AR-716-E18<br>網路模組) | 轉換器<br>AR-727-CM |
|---|----------------------------------------------------------------------|-------------|------------------------------------------------------|------------------------------------|------------------|
| 1 | Current State                                                        | V           | V                                                    | V                                  | VR               |
| 2 | Network Setting                                                      | V           | V                                                    | V                                  | V                |
| 3 | 控制器設定 :<br>進出紀錄 / 使用者名單 /<br>控制器參數 /<br>使用者新增 / 編輯 /<br>時段管制 / Clock | v           |                                                      |                                    |                  |
| 4 | 登入密碼                                                                 | V           | v                                                    | v                                  | V                |
| 5 | RS485 設定 :<br>Channel 1 設定 /<br>Channel 2 設定                         |             | v                                                    |                                    | v                |
| 6 | I/O Control 設定:<br>Direct Control IO 0~3 /<br>Direct Control IO 4~7  |             | V                                                    |                                    |                  |

- WEB介面提供 DI/DO介面可以直接控制及檢視現況功能。
- 連接火警受信總機,於火警發生時自動解鎖指定之卡機電鎖。
- 可以對(橋)接方式,建立 Server/Client 通道。原有 RS485 連線以 TCP/IP 遠距延伸, 無距離限制。
- DI / DO 介面提供專案應用,例如 TCP to WG 訊號轉換,並支援 Modbus 通訊協定, 可整合運用於第三方監控軟體。

2. 介面介紹

### 1-2/控制器系統架構示意圖

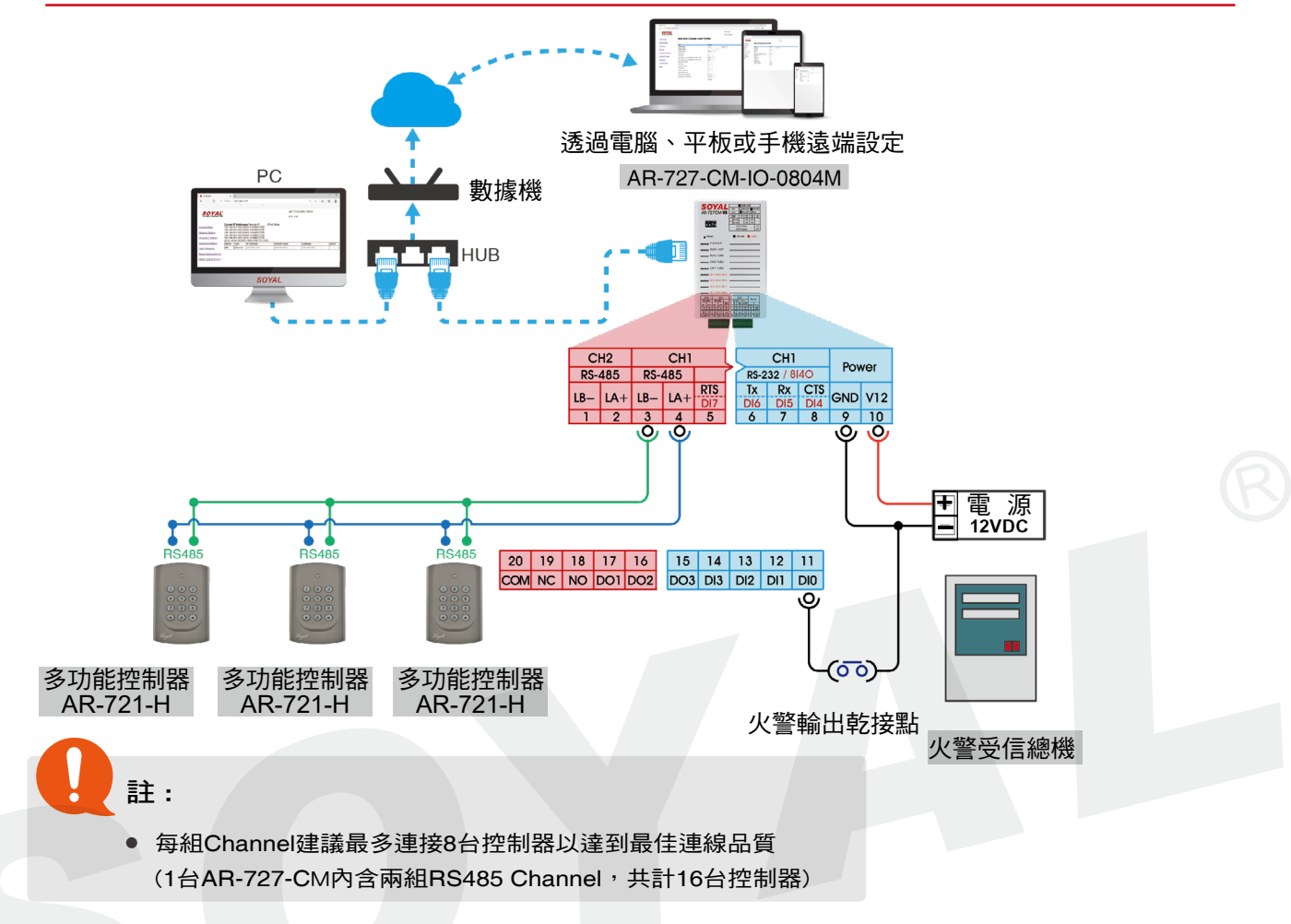

## 2. 介面介紹

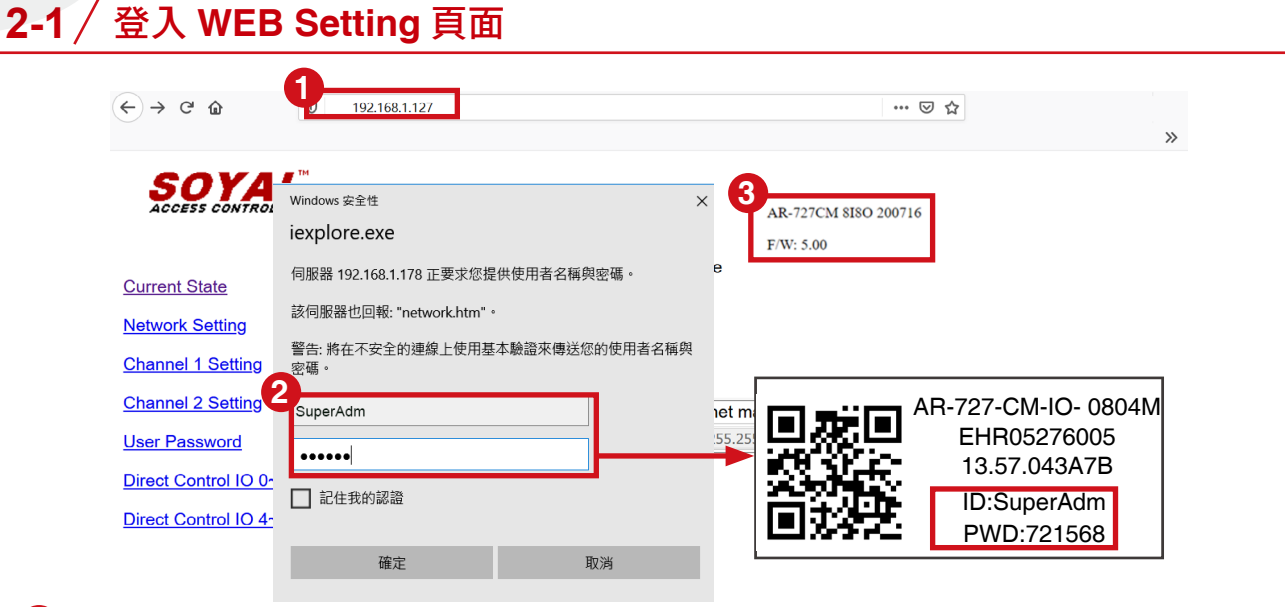

●使用電腦、平板或手機開啟任一瀏覽器,於網址位置輸入設備預設 IP 位址:192.168.1.127 即可進入 WEB Setting 頁面。

2 進入頁面時需輸入帳號密碼,預設帳號:SuperAdm /預設密碼:721568, 標註於產品外盒的標籤貼紙(舊版本預設帳號:admin,不需輸入密碼)

# 註:

帳號名稱會依據韌體的版本更新而有所不同;密碼則可從左側選單[User Password]內自行設定,不會因為韌體版本更新而改變,密碼遺失後只能透過按下 Reset 按鈕回復出場預設值重置

| 韌體版本          | 帳號       | 密碼(可自行變更)                   |
|---------------|----------|-----------------------------|
| 2020/01/21 以後 | SuperAdm | 預設密碼 : 721568 或 自行設定密碼      |
| 2020/01/21 以前 | admin    | 預設密碼 : admin/ 不需輸入 或 自行設定密碼 |

#### 3 設備型號與韌體版本

登錄網頁後,右上角將顯示控制器的型號與韌體版本

| $\leftarrow \rightarrow $ c                                                                                         | 0 19                                                                           | 92.168.1.127                                                                                                    |                                                                                                   |               | ⊙ ☆                      |      |
|----------------------------------------------------------------------------------------------------|--------------------------------------------------------------------------------|----------------------------------------------------------------------------------------------------|---------------------------------------------------------------------------------------------------|---------------|--------------------------|------|
| SOYA                                                                                                    |                                                                                |                                                                                                    |                                                                                                   | F/W: 5.       | 00                       |      |
|                                                                                                    | Curren                                                                         |                                                                                                    |                                                                                                   |               |                          |      |
| Current State                                                                                                    | 102 169                                                                        | CIP Address                                                                                                    |                                                                                                   | _(Port) State |                          |      |
| Current State                                                                                                    | 192.168<br>192.168<br>192.168                                                  | 8.001.078:(00<br>8.001.078:(00<br>8.001.078:(00                                                                                                    | es Remote IP<br>80) CONNECTED<br>80) CONNECTED<br>80) CONNECTED                                   | _(Port) State |                          |      |
| Current State Network Setting Channel 1 Setting                                                                     | 192.168<br>192.168<br>192.168<br>192.168<br>192.168                            | 3.001.078:(00<br>3.001.078:(00<br>3.001.078:(00<br>3.001.078:(00<br>3.001.078:(00<br>3.001.002:(16                                                                                                    | es Remote IP<br>80) CONNECTED<br>80) CONNECTED<br>80) CONNECTED<br>80) CONNECTED<br>21) CONNECTED | _(Port) State |                          |      |
| Current State Network Setting Channel 1 Setting Channel 2 Setting                                                   | 192.168<br>192.168<br>192.168<br>192.168<br>192.168<br>(B:4/L:2<br>Name        | 3.001.078:(00<br>3.001.078:(00<br>3.001.078:(00<br>3.001.078:(00<br>3.001.078:(00<br>3.001.002:(16<br>29/AI:37468/F<br>Type                                                                                                    | es Remote IP                                                                                      | (Port) State  | Gateway                  | DHCP |
| Current State<br>Network Setting<br>Channel 1 Setting<br>Channel 2 Setting<br>User Password                         | 192.168<br>192.168<br>192.168<br>192.168<br>192.168<br>(B:4/L:2<br>Name<br>et1 | 8.001.078:(00<br>8.001.078:(00<br>8.001.078:(00<br>8.001.078:(00<br>9.001.078:(00<br>9.001.002:(16<br>29/Al:37468/F<br>Type<br>Ethernet                                                                                                    | Bes Remote IP                                                                                     | (Port) State  | Gateway<br>192.168.1.254 | DHCP |
| Current State<br>Network Setting<br>Channel 1 Setting<br>Channel 2 Setting<br>User Password<br>Direct Control IO 0- | 192.166<br>192.166<br>192.166<br>192.166<br>192.166<br>(B:4/L:2<br>Name<br>et1 | Try Address           8.001.078:(00           8.001.078:(00           8.001.078:(00           8.001.078:(00           8.001.078:(00           8.001.078:(00           8.001.078:(00           8.001.078:(00           8.001.078:(00           9.001.078:(00           8.001.078:(00           8.001.078:(00           8.001.078:(00           8.001.078:(00           8.001.078:(00           8.001.078:(00           8.001.078:(00           8.001.078:(00           9.001.078:(00           8.001.078:(00           9.001.078:(00           9.001.078:(00           8.001.078:(00           9.001.078:(00           9.001.078:(00           9.001.078:(00           9.001.078:(00           9.001.078:(00           9.001.078:(00           9.001.078:(00           9.001.078:(00           9.001.078:(00           9.001.078:(00           9.001.078:(00           9.001.078:(00           9.001.078:(00           9.001.078:(00           9.001.078:(00           9.001.078:(00           9.001.078:(00 </td <td>Es Remote IP</td> <td>(Port) State</td> <td>Gateway<br/>192.168.1.254</td> <td>DHCP</td> | Es Remote IP                                                                                      | (Port) State  | Gateway<br>192.168.1.254 | DHCP |

1點選左方選單列的 Current State 即可於畫面中間顯示設備現況

2 701 Server 與 AR-727-CM 連線時的特徵,會看到 192.168.001.002:(1621) CONNECTED
 (預設值),代表已連線

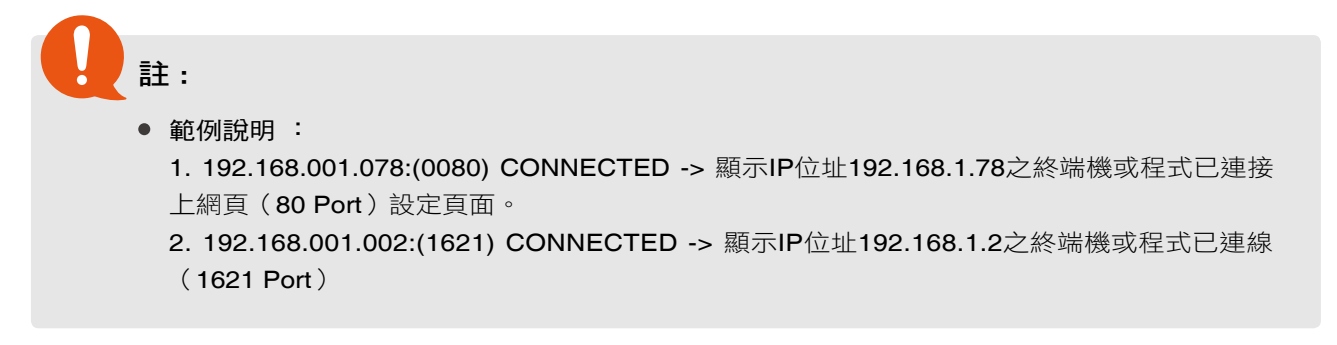

2. 介面介紹

|                                                | <b>1</b> 92.168.1.127                                                                                                    |                                                                                                    | … ⊘ ☆                                                                       |
|------------------------------------------------|----------------------------------------------------------------------------------------------------|----------------------------------------------------------------------------------------------------|-----------------------------------------------------------------------------|
| SOY/                                           |                                                                                                    |                                                                                                    | F/W: 5.00                                                                   |
| <u>Current State</u><br><u>Network Setting</u> | <b>Network Setting</b><br>After you have changed the I<br>You need to change the <b>hos</b> i                                     | P address, the device will <b>re</b><br>t <b>IP</b> with new IP Address in Ir                      | <b>estart</b> (hardware reset).<br>nternet Browser to <b>re-connect</b> the |
| Channel 1 Setting                              | ltem                                                                                                    |                                                                                                    | Setting                                                                     |
| Channel 2 Setting                              | 2 Device Name                                                                                                    | S2E-Device                                                                                         | 5                                                                           |
| Lises Deservised                               | 3 LAN IP Address                                                                                                    | 192.168.1.127                                                                                      |                                                                             |
| User Password                                  |                                                                                                    |                                                                                                    |                                                                             |
| Direct Control IO (                            | A LAN Net Mask                                                                                                    | 255.255.255.0                                                                                      |                                                                             |
| Direct Control IO                              | 4 LAN Net Mask<br>5 Default Gateway                                                                                               | 255.255.255.0<br>192.168.1.254                                                                     |                                                                             |
| Direct Control IO (                            | LAN Net Mask     Default Gateway     Primary DNS Server                                                                           | 255.255.255.0<br>192.168.1.254<br>168.95.1.1                                                       |                                                                             |
| Direct Control IO                              | LAN Net Mask     Default Gateway     Primary DNS Server     Secondary DNS Server                                                  | 255.255.255.0<br>192.168.1.254<br>168.95.1.1<br>168.95.192.1                                       |                                                                             |
| Direct Control IO                              | A LAN Net Mask     Default Gateway     Primary DNS Server     Secondary DNS Server     MAC Address                                | 255.255.255.0<br>192.168.1.254<br>168.95.1.1<br>168.95.192.1<br>00-13-57-04-3A-7B                  |                                                                             |
| Direct Control IO (                            | 4 LAN Net Mask     5 Default Gateway     6 Primary DNS Server     7 Secondary DNS Server     8 MAC Address     9 HTTP Server Port | 255.255.255.0<br>192.168.1.254<br>168.95.1.1<br>168.95.192.1<br>00-13-57-04-3A-7B<br>80 (80~65530) |                                                                             |

- 1 點選左方選單列的 Network Setting 即可於畫面中間設定網路參數
- 2 Device Name: 網路設備名稱
- 3 LAN IP Address : 內網 IP 位址
- 4 LAN Net Mask : 內網 IP 遮罩
- 5 Default Gateway:內網預設閘道,如有網際網路連線存取,此IP 位址須指向分 享器之 IP 位均或 ISP 提供之閘道
- 6 Primary DNS Server : 域名伺服器 1
- **7** Secondary DNS Server : 域名伺服器 2
- 8 MAC Address: 網路實體位址(此欄位禁止變更) 每一個 TCP/IP 設備都提供 MAC 實體位址,可在序號貼紙查詢。

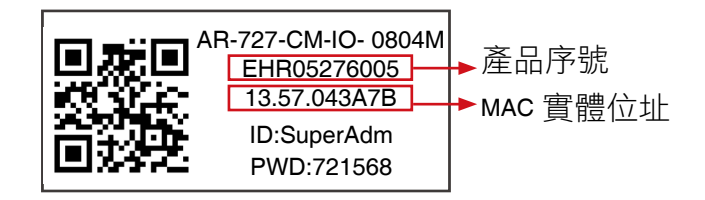

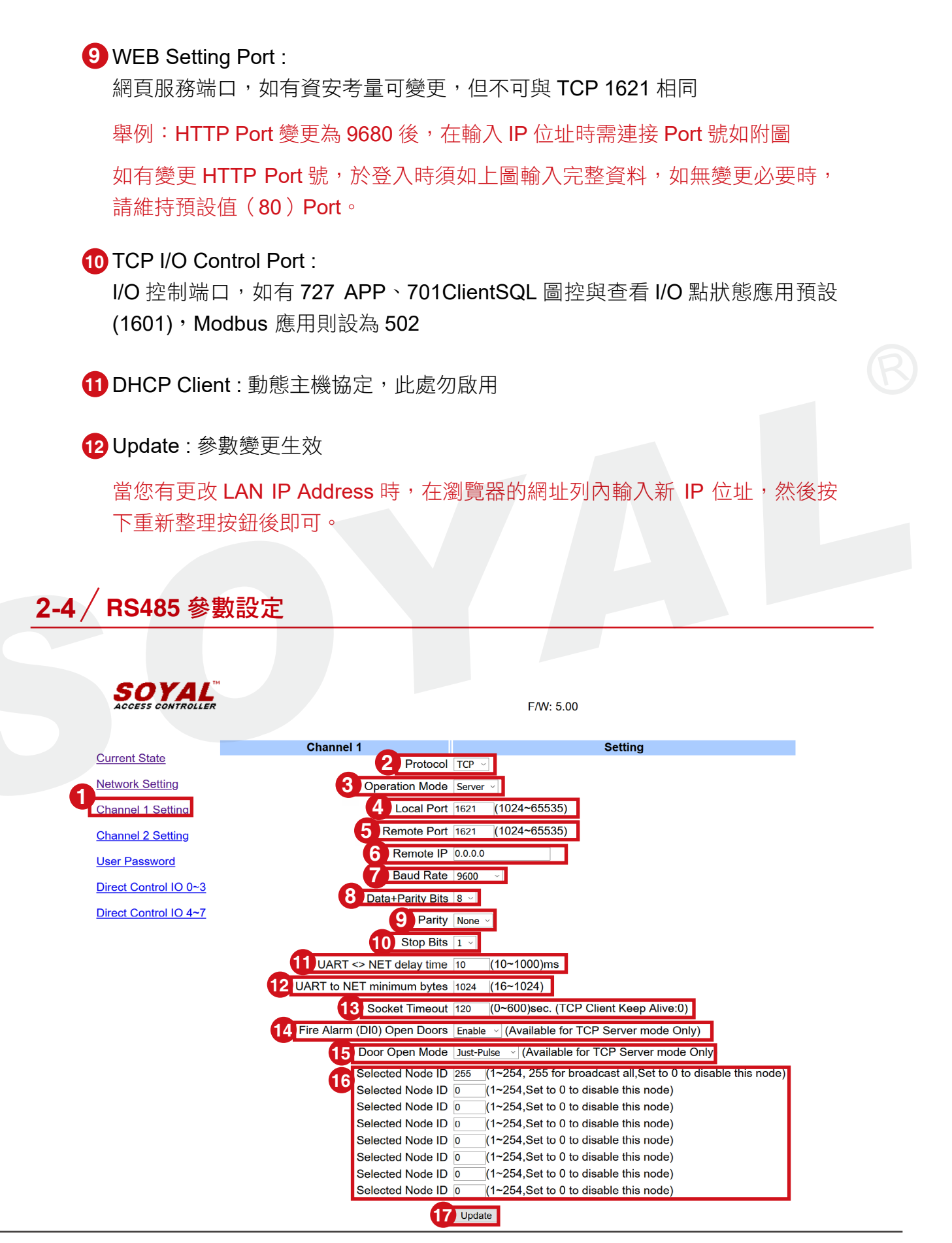

1 點選左方選單列的 Channel 1 Setting 即可於畫面中間設定 485-1 端口參數

- 2 Protocol: 485-1 通訊協定 (TCP)
- **3** Operatoin Mode : 服務模式 (Server)
- 4 Local Port:本地端口(1621),可依需要變更但嚴禁與 HTTP 相同端口
- 5 Remote Port: 遠地端口 (1621), 可依需要變更但嚴禁與 HTTP 相同端口
- 6 Remote IP: 遠地服務 IP, Client 模式時對應之 Server IP 位址
   註: Step 3-6 在設為橋接模式 Server/Client 時必須指定。(參閱 3-3)
- 7 Baud Rate : 通訊速率 (9600) 固定
- 8 Data+Parity Bits: Data bits 與同位校驗 bits 相加的值,預設為 (8)=8 Data bits 及無同位校驗
   舉例: Serial Port Parameter 設為 9600,E,8,1 AR-727-CM Data Bits set to 9 (the actual output will be 8 bit + 1 parity = 9),同位檢查應設為 Even
- 9 Parity:奇偶校驗 (None)預設
- ① Stop Bits : 停止位元 (1) 預設
   註: Step 7-10 在連接至第三方設備整合時,會有不同的參數必須設定
- 11 UART <> NET delay time : 轉送延遲毫秒 (10)
- 12 UART to NET minimum bytes : 資料轉送長度 (1024) 勿變更
- 13 Socket Timeout: 連線待時秒數 (120), 0 為保持連線 (如非必要請勿設為 0)
- 14 Fire Alarm (DI0) Open Doors : 火警連動啟用 (Enable) (Operation Mode: 需選擇 Server)
- 15 Door Open Mode :

門鎖釋放模式可選擇為 "Keep Latch" 或 "Just-Pulse" (Operation Mode: 需選擇 Server) Keep Latch: 基於安全性考慮,請使用於[火警消防連動釋放門鎖功能]時務必選擇此選項 Just-Pulse: 適用於火警消防連動釋放門鎖以外的功能,如遠端訪客開門 ... 等 **16** Selected Node ID: 火警指定解鎖卡機站台選擇(參考頁次 06)
 註: Step 14-16 當有火警連動解鎖需求時必須指定。參考(3-2)

17 Update:參數變更生效

# 2-5 / I/O 直接控制與查詢

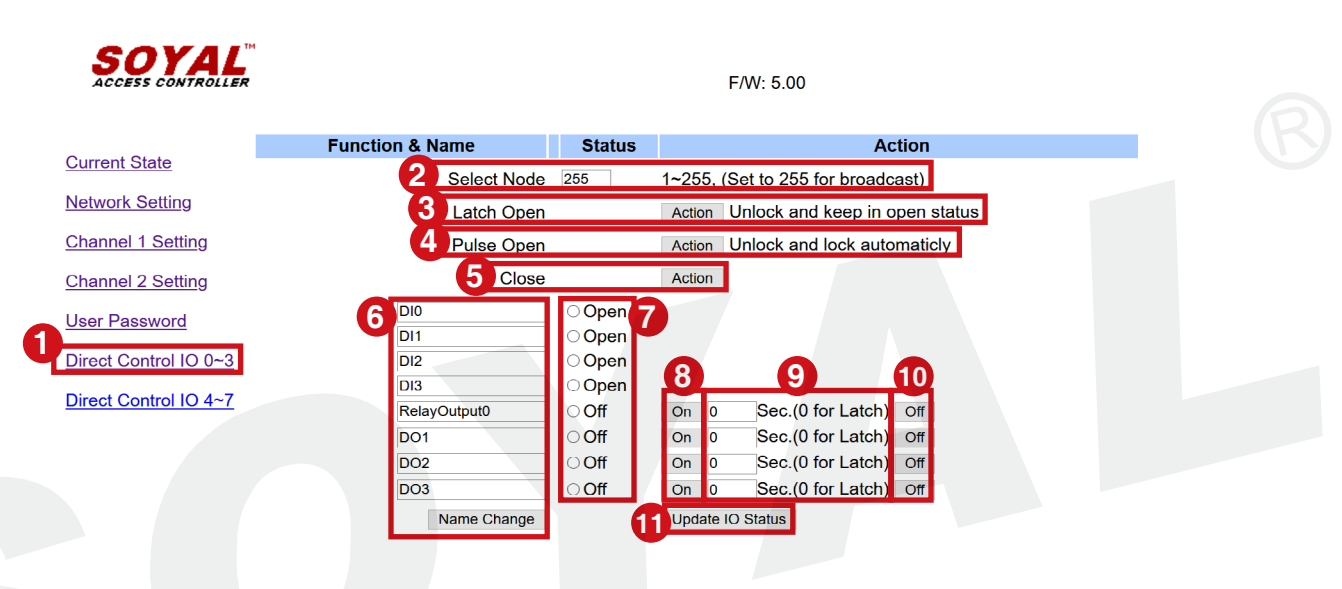

(注意:此設定頁面僅支援 AR-727-CM-IO-0804M)

1 點選左方選單列的 Direct Control IO 0~3 即可於畫面中間設定與查詢 IO 參數

#### Direct Control IO 0~3

Direct control over DI0, DI1, DI2, DI3 and DO0, DO1, DO2, DO3 經由 CH1&CH2 之 RS485 控制解鎖

#### **Direct Control IO 4~7**

Direct control over DI4, DI5, DI6, DI7 and DO4, DO5, DO6, DO7 經由 CH1&CH2 之 RS485 控制解鎖

2 Select Node: 選擇解鎖站號, 255 代表 Channel1 卡機指定全數 (例如: 'Select Node 1' 表示要控制 RS485 通道之站號 01 之卡機設備) 經由 RS485 CH1&CH2 下的卡機解鎖或上鎖

| Latch Open | Action | Unlock and keep in open status |
|------------|--------|--------------------------------|
| Pulse Open | Action | Unlock and lock automaticly    |
| Close      | Action | ]                              |

| <ul> <li>3 Latch Open : 卡機持續解</li> <li>4 Pules Open : 卡機短暫解<br/>(指定暫時解鎖秒數)</li> </ul> | 鎖<br>鎖              |                 |                 |            |  |
|---------------------------------------------------------------------------------------|---------------------|-----------------|-----------------|------------|--|
| <ul> <li>5 Close:卡機立即上鎖</li> <li>點擊 "Action" 使指定卡機:</li> </ul>                        | 立即上鎖。               |                 |                 |            |  |
| DIO                                                                                   | Open                |                 |                 |            |  |
| 0~3 for DI0~DI3                                                                       | ⊖Open               |                 |                 |            |  |
| Direct Control 4~7 DI2                                                                | ⊖Open               | <b>8</b>        | 9               |            |  |
| For DI4~DI7 DI3                                                                       | ⊖Open               | DO Control      |                 | DO Control |  |
| RelayOutput0                                                                          | ○Off                | On 0            | Sec.(0 for Late | ch Off     |  |
| 0~3 for DO0~DO3                                                                       | ○Off                | On 0            | Sec.(0 for Late | ch Off     |  |
| Direct Control 4~7                                                                    | ○Off                | On 0            | Sec.(0 for Late | ch Off     |  |
| For DO4~DO7 DO3                                                                       | ○Off                | On 0            | Sec.(0 for Late | ch Off     |  |
| Name Change                                                                           | DI/DO Status        | Update IC       | O Status        |            |  |
| 6 Rename DI/DO :                                                                      |                     |                 |                 |            |  |
| 名稱不限中英文字,設定                                                                           | 後點選[Na              | me Change       | ] 按鈕即生效         |            |  |
| 7 DI/DO Status : DI 現況                                                                |                     |                 |                 |            |  |
| <ul> <li>BO Control:</li> <li>點擊 ON 驅動 DO 動作而,</li> <li>點擊 ON 後 DO0 持續動作</li> </ul>   | 點擊 OFF 則<br>F,同時 DC | 」停止動作<br>)狀態欄變換 | Q顯示為 ON。        |            |  |

| Function & Name | Status | Action                                |
|-----------------|--------|---------------------------------------|
| Select Node     | 255    | 1~255, (Set to 255 for broadcast)     |
| Latch Open      |        | Action Unlock and keep in open status |
| Pulse Open      |        | Action Unlock and lock automaticly    |
| Close           |        | Action                                |
| DI0             | Open   |                                       |
| DI1             | Open   |                                       |
| DI2             | Open   |                                       |
| DI3             | Open   |                                       |
| RelayOutput0    | On     | On 0 Sec.(0 for Latch) Off            |
| DO1             | Off    | On 0 Sec.(0 for Latch) Off            |
| DO2             | Off    | On 0 Sec.(0 for Latch) Off            |
| DO3             | Off    | On 0 Sec.(0 for Latch) Off            |
| Name Change     |        | Update IO Status                      |

#### 點擊 OFF 後 DOO 停止動作,同時 DO 狀態欄變換顯示為 Off。

| Function & Name | Status | Action                                |
|-----------------|--------|---------------------------------------|
| Select Node     | 255    | 1∼255, (Set to 255 for broadcast)     |
| Latch Open      |        | Action Unlock and keep in open status |
| Pulse Open      |        | Action Unlock and lock automaticly    |
| Close           |        | Action                                |
| DIO             | Open   |                                       |
| DI1             | Open   |                                       |
| DI2             | Open   |                                       |
| DI3             | Open   |                                       |
| RelayOutput0    | Off    | On 0 Sec.(0 for Latch) Off            |
| DO1             | Off    | On 0 Sec.(0 for Latch) Off            |
| DO2             | Off    | On 0 Sec.(0 for Latch) Off            |
| DO3             | Off    | On 0 Sec.(0 for Latch) Off            |
| Name Change     |        | Update IO Status                      |

#### **9** DO Control (Output Time)

變更 DO 動作輸出秒數,範圍 0  $\sim$  600 秒內。

0 為持續輸出模式,直至手動停止。

輸入1~600秒,表示倒數計時秒數。

| On | 0 | Sec.(0 for Latch) Off |
|----|---|-----------------------|
| On | 0 | Sec.(0 for Latch) Off |
| On | 0 | Sec.(0 for Latch) Off |
| On | 0 | Sec.(0 for Latch) Off |

Update IO Status

10 Update IO Status: Get real time IO current status by clicking Update IO Status

| On   | 0          | Sec.(0 for Latch) | Off |
|------|------------|-------------------|-----|
| On   | 0          | Sec.(0 for Latch) | Off |
| On   | 0          | Sec.(0 for Latch) | Off |
| On   | 0          | Sec.(0 for Latch) | Off |
| Upda | ate IO Sta | tus               |     |

3. 操作說明

### **3.** 操作說明

### 3-1 / 火警連動解鎖設置

經由 RS485 或 TCP/IP 介面將 SOYAL 控制器連接到 PC。內置 RS485 的 SOYAL 控制器,可經由工業控制系列 (TCP)或 AR-727-CM 實現 RS485 轉換到 TCP/IP 連接線。 轉換器內建兩個 RS485 通道,分別為 CH1 和 CH2。

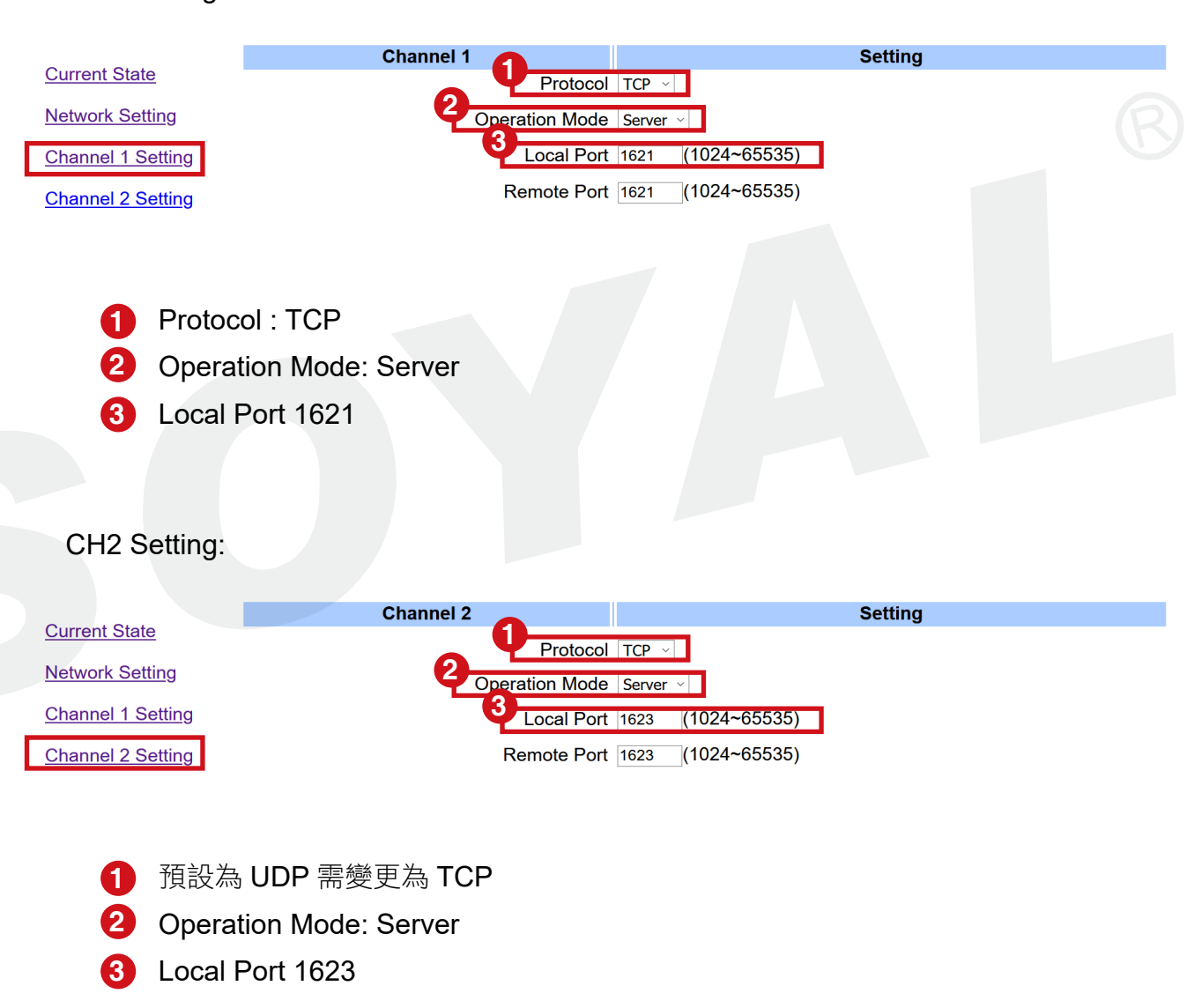

CH1 Setting:

### 3-2 / 火警自動解鎖方案

基本介紹:

火警連動功能為門禁系統必備的安全功能,茂旭為火警架構提通了完整的解決方案,適用於 各種門禁系統架構,SOYAL 控制器與 IO 產品皆具備完整的火警觸發輸入點,適用於各式情 境如公司 / 社區 / 機房 / 金庫等…,使用 SOYAL 產品全面保障生命安全。

三種門鎖釋放模式:

(1) RS-485 門鎖自動釋放

(2) UDP 門鎖自動釋放

(3) RS-485 / UDP 雙連動門鎖釋放,以上模式均可自定義 (a) 廣播釋放全部卡機或 (b) 釋放指 定站號卡機。

註:多門控制器僅支援廣播釋放全部卡機,有指定需求時,可選擇將 H/E 系列卡機連接於 AR-727CM-IO 或是直接使用 E 系列連網型卡機。

架構選擇方面,公共場所可選擇 (1) 釋放所有門鎖模式,使人員快速逃離不受阻,提升疏散 效率與人員安全。(2) 釋放指定通行門模式 則建議用在高安全區域,火警時保持關閉狀態。

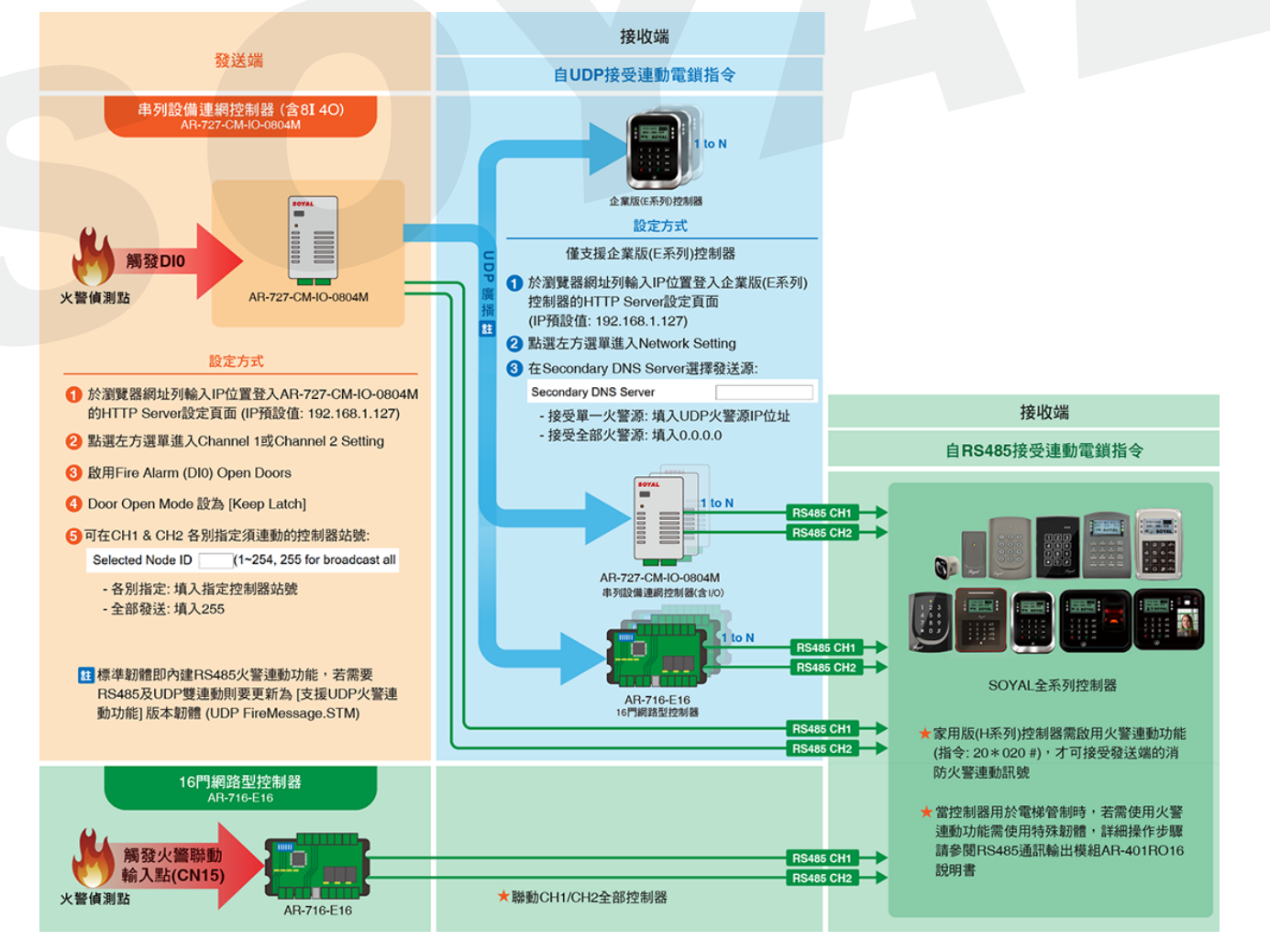

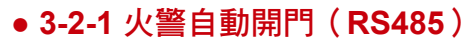

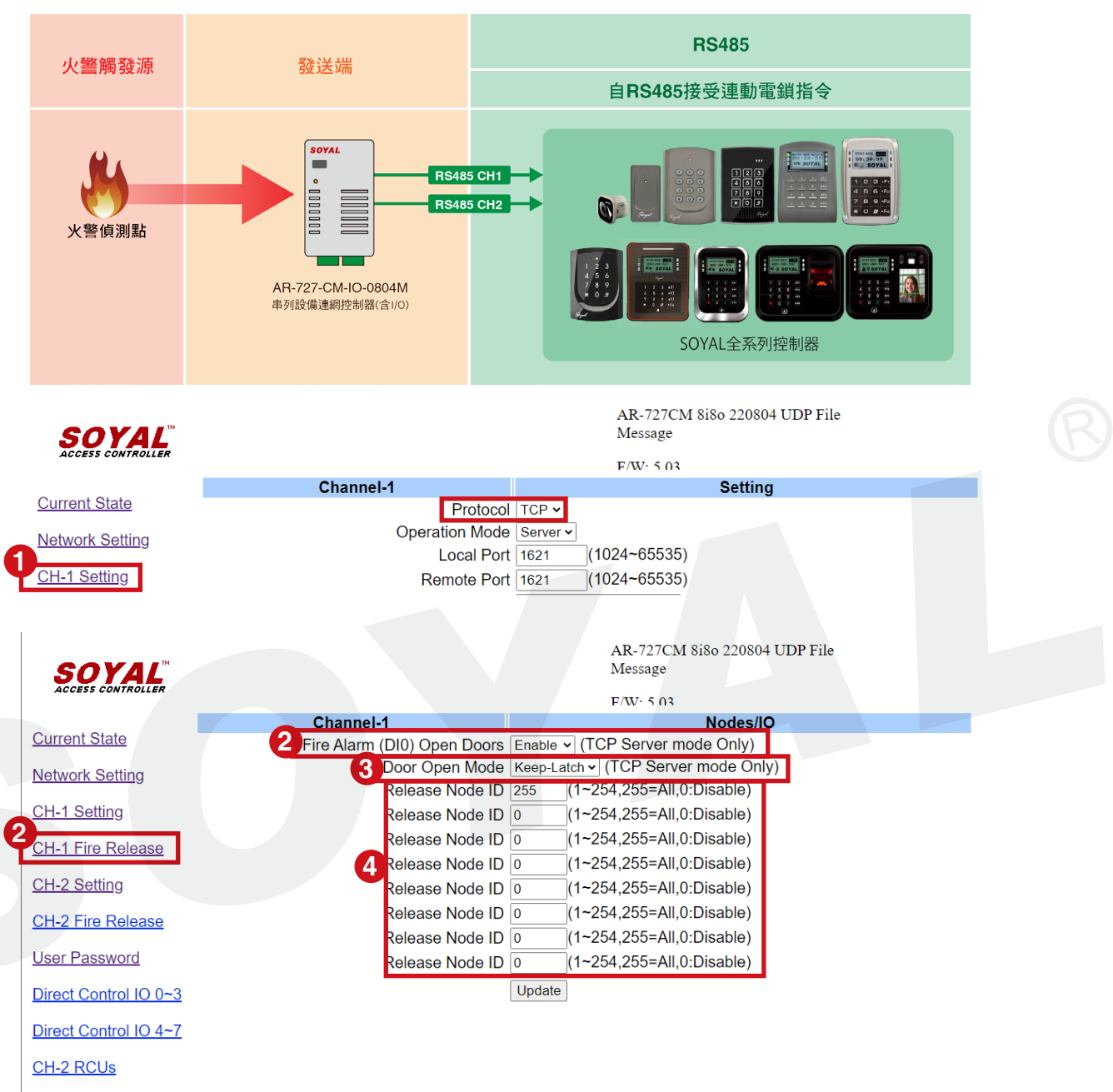

- STEP 1: 點選左方選單列的 Channel 1 Setting 確認該 Channel 為 TCP 模式
- STEP 2: 點選 CH1 Fire Release,確認 "Fire Alarm (DI0) Open Doors" 選擇 Enable
- STEP 3: 點選 "Door Open Mode" 選擇 Keep-Latch
- STEP 4:指定火災事件下要解鎖的通行門(每個 RS485 Channel 最多可指定 8 個門), 設定完成點選 Update
  - (1) 火警時通行門全開 第一個欄位輸入 255
  - (2) 火警時指定站號開門 自行輸入八個欄位的卡機站號,範圍為 1~254

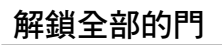

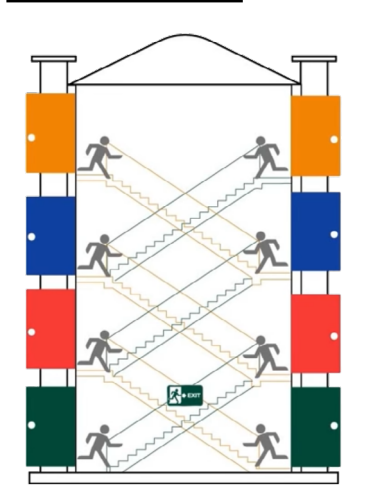

釋放指定門組

設定方式:

於第一個卡機站號指定欄位輸入255,其餘欄 位設定為0不變,即可啟用UDP廣播功能, 透過RS-485釋放全部連接於該Channel的通 行門電鎖。

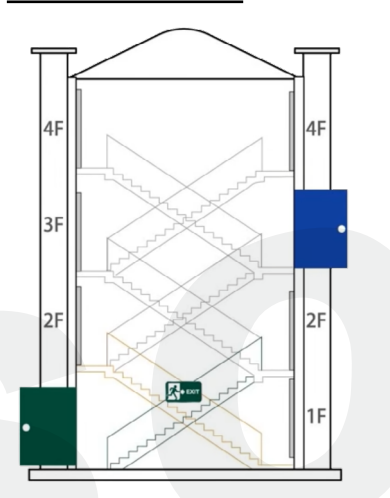

設定方式:

依序於指定欄位輸入控制器站號,即可透過 RS-485 解鎖指定電子鎖,高安全區域可維持鎖定狀 態,強化火警疏散與安全管理功能。

● 3-2-2 火警自動開門(UDP)

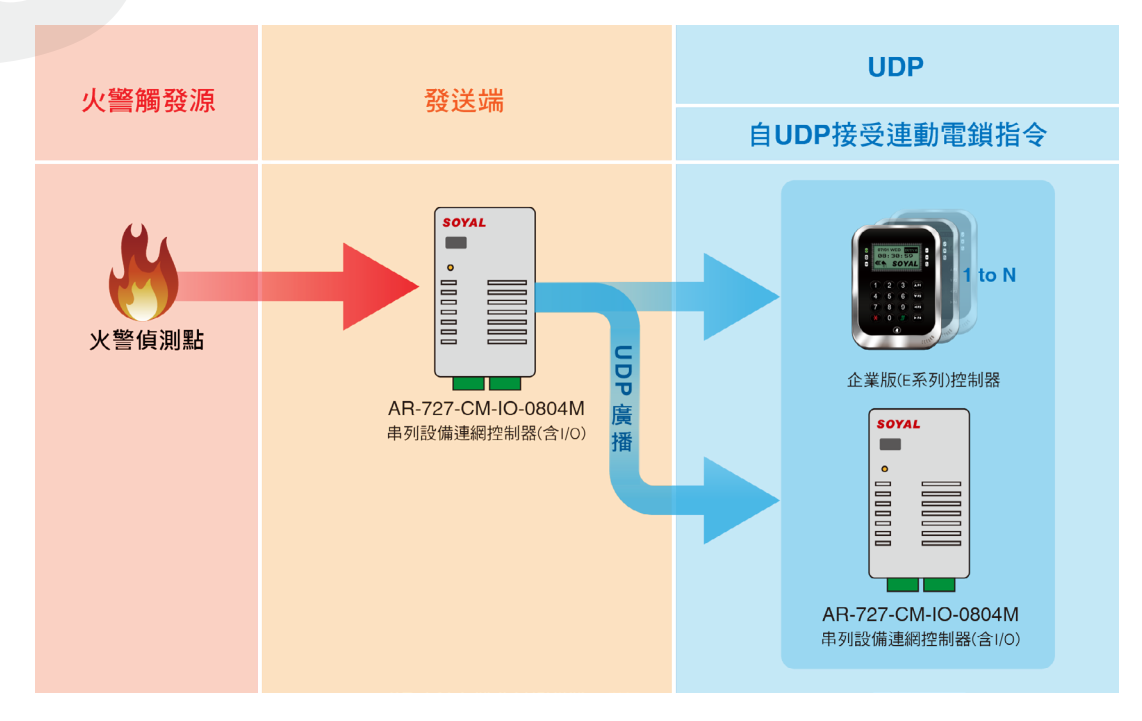

# 3. 操作說明

#### 支援控制器:E 系列企業版 TCP/IP 系列控制器

E系列控制器可以通過 UDP 從任何串行伺服器 AR-727-CM-0804M 或 AR-401-IO0808R-U2 發送 "釋放門鎖 "命令(需特殊韌體,請參考附件 4-3),此設置條件僅適用於 TCP/IP 連接且網段相同的 E 系列控制器。。

- **STEP 1**: 進入 E 系列卡機 WEB 頁面
- STEP 2: 選擇 Network Setting
- STEP 3: 設定火警要開門的 E 系列控制器 Secondary DNS Server

(1) 解鎖全部通行門: 輸入 0.0.0.0, 接收來自同網段的全部火警訊號源

| SOYAL                                                                                                    |                                                                                                    |                                                                                                    | 03/E/F/A/L/F/W                                                                                                    |
|----------------------------------------------------------------------------------------------------|----------------------------------------------------------------------------------------------------|----------------------------------------------------------------------------------------------------|----------------------------------------------------------------------------------------------------|
| ACCESS CONTROLLER                                                                                                    |                                                                                                    |                                                                                                    | F/W:4.4 221209                                                                                                    |
| Durrent State                                                                                                    | Network Setting                                                                                                    |                                                                                                    |                                                                                                    |
| <u>Surrent State</u>                                                                                                    | After you have changed the I                                                                                                    | P address, the device will re                                                                                                    | start (hardware reset).                                                                                                    |
| Network Setting                                                                                                    | Please update the IP address                                                                                                    | s in the browser after any cha                                                                                                    | anged.                                                                                                    |
| Event Logs                                                                                                    | Item                                                                                                    |                                                                                                    | Setting                                                                                                    |
|                                                                                                    | Device Name                                                                                                    | CONTROLLER                                                                                                    | (Can be any unique identifier)                                                                                                    |
| Jser List                                                                                                    | LAN IP Address                                                                                                    | 192.168.1.177                                                                                                    |                                                                                                    |
| controller Parameters                                                                                                    | LAN Net Mask                                                                                                    | 255.255.255.0                                                                                                    |                                                                                                    |
|                                                                                                    | Default Gateway                                                                                                    | 192.168.1.254                                                                                                    |                                                                                                    |
| <u>Jser Add / Change</u>                                                                                                    | Primary DNS Server                                                                                                    | 168.95.1.1                                                                                                    | Ĩ                                                                                                    |
| īme Zone                                                                                                    | Secondary DNS Server                                                                                                    | 0.0.0.0                                                                                                    |                                                                                                    |
|                                                                                                    | MAC Address                                                                                                    | 00-13-57-04-03-23                                                                                                    |                                                                                                    |
| <u>ogin Password</u>                                                                                                    | DHCP Client                                                                                                    |                                                                                                    | -                                                                                                    |
| Clock                                                                                                    | TCP Listen Port                                                                                                    | 1621 (1024~6553)                                                                                                    | 0)                                                                                                    |
| <b>(2)</b> 解銷<br>警訊                                                                                                    | 销定通行門:輸入指定<br>號源                                                                                                    | 定 AR-727CM-IO 之 I                                                                                                    | P,只接收其發送的火                                                                                                    |
| (2) 解鎖<br>警訊                                                                                                    | 销定通行門:輸入指定<br>號源                                                                                                    | È AR-727CM-IO 之 I                                                                                                    | P,只接收其發送的火                                                                                                    |
| (2) 解鎖<br>警訊<br>SOYAL <sup>SS</sup>                                                                                                    | 道指定通行門:輸入指定<br>號源                                                                                                    | È AR-727CM-IO 之 I                                                                                                    | P,只接收其發送的火<br><sup>837E/F/A/L/P/W</sup>                                                                                                    |
| (2) 解鎖<br>警訊<br>SOYAL<br>ACCESS CONTROLLER                                                                                                    | )指定通行門:輸入指定<br>號源<br>Network Setting                                                                                                    | È AR-727CM-IO 之 I                                                                                                    | P,只接收其發送的火<br><sup>837E/F/A/L/P/W</sup><br>F/W:4.4 221209                                                                                                |
| (2) 解鎖<br>警訊<br>SOYAL <sup>MACCESS CONTROLLER</sup><br>Current State                                                                                                    | 道指定通行門:輸入指定<br>號源<br>Network Setting                                                                                                    | È AR-727CM-IO 之 I                                                                                                    | P,只接收其發送的火<br><sup>837E/F/A/L/P/W</sup><br>F/W:4.4 221209                                                                                                |
| (2) 解鍵<br>警訊<br>SOYAL <sup>M</sup><br>Access contracter<br>Current State<br>Network Setting                                                                                                    | )指定通行門:輸入指定<br>號源<br>Network Setting<br>After you have changed the IF<br>Please update the IP address                                                                                                    | 它 AR-727CM-IO 之 I<br>P address, the device will <b>rest</b><br>in the browser after any char                                                                                                    | P,只接收其發送的火<br><sup>837E/F/A/L/P/W</sup><br>F/W:4.4 221209<br>fa <b>rt</b> (hardware reset).                                                              |
| (2) 解鎖<br>警訊<br>SOYAL <sup>M</sup><br>Access CONTROLLER<br>Current State<br>Network Setting<br>Event Logs                                                                                           | 道指定通行門:輸入指定<br>號源<br>Network Setting<br>After you have changed the IF<br>Please update the IP address                                                                                                    | È AR-727CM-IO 之 I<br>P address, the device will <b>rest</b><br>in the browser after any char                                                                                                    | P,只接收其發送的火<br><sup>837E/F/A/L/P/W</sup><br>F/W:4.4 221209<br><b>:art</b> (hardware reset).<br>iged.<br><b>Setting</b>                                    |
| (2) 解鍵<br>警訊<br>SOYAL <sup>M</sup><br>Current State<br>Network Setting<br>Event Logs                                                                                                    | 第指定通行門:輸入指定<br>號源<br>Network Setting<br>After you have changed the IF<br>Please update the IP address<br>Item<br>Device Name                                                                                                    | È AR-727CM-IO 之 I<br>P address, the device will <b>rest</b><br>in the browser after any char                                                                                                    | P,只接收其發送的火<br><sup>837E/F/A/L/P/W</sup><br>F/W:4.4 221209<br>cart (hardware reset).<br>nged.<br>Setting<br>(Can be any unique identifier)                |
| (2) 解鍵<br>警訊<br>SOYAL®<br>Current State<br>Network Setting<br>Event Logs<br>User List                                                                                                    | 資指定通行門 : 輸入指定<br>號源<br>Network Setting<br>After you have changed the IF<br>Please update the IP address<br><u>Item</u><br>Device Name<br>LAN IP Address                                                                                                  | さAR-727CM-IO 之 I<br>P address, the device will rest<br>in the browser after any char<br>CONTROLLER<br>192.168.1.177                                                                                     | P,只接收其發送的火<br><sup>837E/F/A/L/P/W</sup><br>F/W:4.4 221209<br>aart (hardware reset).<br>nged.<br>Setting<br>(Can be any unique identifier)                |
| (2) 解鍵<br>警訊<br>SOYAL <sup>III</sup><br>Current State<br>Network Setting<br>Event Logs<br>User List<br>Controller Parameters                                                                        | 第指定通行門:輸入指定<br>號源<br>Network Setting<br>After you have changed the IF<br>Please update the IP address<br>Item<br>Device Name<br>LAN IP Address<br>LAN Net Mask                                                                                           | さAR-727CM-IO 之 I<br>P address, the device will <b>rest</b><br>in the browser after any char<br><u>CONTROLLER</u><br>192.168.1.177<br>255.255.255.0                                                      | P,只接收其發送的火<br><sup>837E/F/A/L/P/W</sup><br>F/W:4.4 221209<br>aart (hardware reset).<br>nged.<br>Setting<br>(Can be any unique identifier)                |
| (2) 解鍵<br>警訊<br>SOYAL <sup>M</sup><br>Current State<br>Network Setting<br>Event Logs<br>User List<br>Controller Parameters                                                                          | 第指定通行門:輸入指定<br>號源<br>Network Setting<br>After you have changed the IF<br>Please update the IP address<br><b>Item</b><br>Device Name<br>LAN IP Address<br>LAN Net Mask<br>Default Gateway                                                                 | AR-727CM-IO 之 I                                                                                                    | P,只接收其發送的火<br><sup>837E/F/A/L/P/W</sup><br>F/W:4.4 221209<br>a <b>art</b> (hardware reset).<br>aged.<br><b>Setting</b><br>(Can be any unique identifier) |
| (2) 解鍵<br>警訊<br>SCOYALE<br>SCOUTROLLER<br>Current State<br>Network Setting<br>Event Logs<br>User List<br>Controller Parameters<br>User Add / Change                                                 | 第指定通行門:輸入指定<br>號源<br>Network Setting<br>After you have changed the IF<br>Please update the IP address<br>LAN IP Address<br>LAN Net Mask<br>Default Gateway<br>Primary DNS Server                                                                         | をAR-727CM-IO 之 I<br>P address, the device will rest<br>in the browser after any char<br>CONTROLLER<br>192.168.1.177<br>255.255.255.0<br>192.168.1.254<br>168.95.1.1                                     | P,只接收其發送的火<br><sup>837E/F/A/L/P/W</sup><br>F/W:4.4 221209<br>fart (hardware reset).<br>figed.<br>Setting<br>(Can be any unique identifier)               |
| (2) 解鍵<br>警訊<br>SECESS CONTROLLER<br>Current State<br>Network Setting<br>Event Logs<br>User List<br>Controller Parameters<br>User Add / Change<br>Time Zone                                         | 指定通行門:輸入指定<br>號源<br>Network Setting<br>After you have changed the IF<br>Please update the IP address<br>LAN IP Address<br>LAN Net Mask<br>Default Gateway<br>Primary DNS Server<br>Secondary DNS Server                                                  | をAR-727CM-IO 之 I<br>P address, the device will rest<br>in the browser after any char<br>[CONTROLLER<br>[192.168.1.177<br>[255.255.255.0<br>[192.168.1.254<br>[168.95.1.1<br>[192.168.1.200]             | P,只接收其發送的火<br><sup>837E/F/A/L/P/W</sup><br>F/W:4.4 221209<br>a <b>art</b> (hardware reset).<br>aged.<br>Setting<br>(Can be any unique identifier)        |
| (2) 解鍵<br>警訊<br>SECTION CONTROLLER<br>Current State<br>Network Setting<br>Event Logs<br>User List<br>Controller Parameters<br>User Add / Change<br>Time Zone                                        | 指定通行門:輸入指定<br>號源<br>Network Setting<br>After you have changed the IF<br>Please update the IP address<br>LAN IP Address<br>LAN Net Mask<br>Default Gateway<br>Primary DNS Server<br>Secondary DNS Server<br>MAC Address                                   | をAR-727CM-IO 之 I<br>P address, the device will rest<br>in the browser after any char<br>(CONTROLLER<br>192.168.1.177<br>255.255.25<br>192.168.1.254<br>168.95.1.1<br>192.168.1.200<br>00-13-57-04-03-23 | P,只接收其發送的火<br><sup>837E/F/A/L/P/W</sup><br>F/W:4.4 221209<br>aart (hardware reset).<br>nged.<br>Setting<br>(Can be any unique identifier)                |
| (2) 解鍵<br>警訊<br>SOYAL <sup>M</sup><br>SCCESS CONTROLLER<br>Current State<br>Network Setting<br>Event Logs<br>User List<br>Controller Parameters<br>User Add / Change<br>Time Zone<br>Login Password | 推定通行門:輸入指定<br>號源<br>Network Setting<br>After you have changed the IF<br>Please update the IP address<br>ILAN IP Address<br>LAN IP Address<br>LAN Net Mask<br>Default Gateway<br>Primary DNS Server<br>Secondary DNS Server<br>MAC Address<br>DHCP Client | AR-727CM-IO 之 I                                                                                                    | P,只接收其發送的火<br><sup>837E/F/A/L/P/W</sup><br>F/W:4.4 221209<br>a <b>art</b> (hardware reset).<br>iged.<br>Setting<br>(Can be any unique identifier)        |

regarding Fire Alarm Event Release All Doors

#### • 3-2-3 火警自動解鎖 (RS-485 與 UDP 雙連動 )

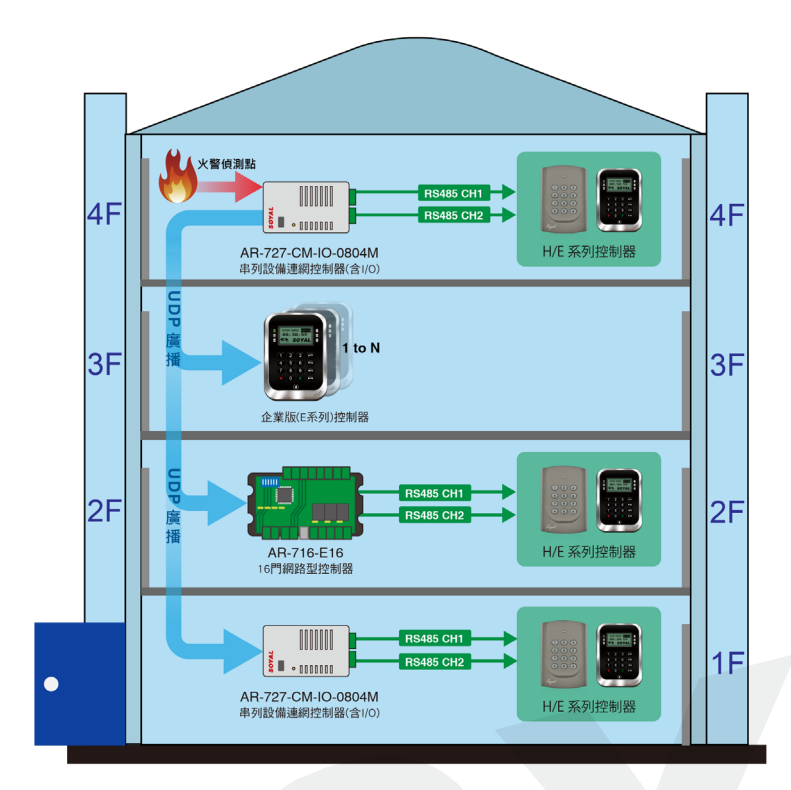

基本介紹:

此架構可以同時連動大量以 RS-485 連接的卡機,當大樓的火警受信器只存在於單一或少數樓層時,可透過主要 AR-727CM-IO 連接火警受信器,再透 過 UDP 廣播方式發送訊號至次要 AR-727CM-IO/AR-716-E16。

最後由次要 AR-727CM-IO/AR-716-E16 透過 RS-485 轉發火警開門訊號(同 3-2-1 之操作流程)。

操作步驟:

STEP 1: 設定主要 AR-727CM-IO 之 IP 位址

STEP 2: 進入次要 AR-727CM-IO / AR-716-E16 / E 系列控制器之 WEB 頁面

(1) AR-727CM-IO-0804M:

| SOYAL                 |                                                                                                    |                   | AR-727CM 8i8o 220804 UDP File<br>Message |  |  |  |
|-----------------------|----------------------------------------------------------------------------------------------------|-------------------|------------------------------------------|--|--|--|
| ACCESS CONTROLLER     |                                                                                                    |                   | F/W· 5.03                                |  |  |  |
|                       | Network Setting                                                                                                |                   |                                          |  |  |  |
| Current State         | After you have changed the IP address, the device will restart (hardware reset).                               |                   |                                          |  |  |  |
| Network Setting       | You need to change the <b>host IP</b> with new IP Address in Internet Browser to <b>re-connect</b> the target. |                   |                                          |  |  |  |
| CH-1 Setting          |                                                                                                    |                   |                                          |  |  |  |
| onreduing             | Item                                                                                                    |                   | Setting                                  |  |  |  |
| CH-1 Fire Release     | Device Name                                                                                                    | S2E-Device        |                                          |  |  |  |
| CH 2 Sotting          | LAN IP Address                                                                                                 | 192.168.1.200     |                                          |  |  |  |
| <u>orr-z ootting</u>  | LAN Net Mask                                                                                                   | 255.255.255.0     |                                          |  |  |  |
| CH-2 Fire Release     | Default Gateway                                                                                                | 192.168.1.254     |                                          |  |  |  |
| User Password         | Primary DNS Server                                                                                             | 168.95.1.1        |                                          |  |  |  |
|                       | Secondary DNS Server                                                                                           | 168.95.192.1      |                                          |  |  |  |
| Direct Control IO 0~3 | MAC Address                                                                                                    | 00-13-57-04-8F-20 |                                          |  |  |  |
| Direct Control IO 4~7 | HTTP Server Port                                                                                               | 80 (80~65530)     |                                          |  |  |  |
|                       | TCP I/O Control Port                                                                                           | 1601 (502:Modbus, | 1601,1625~65530)                         |  |  |  |
| CH-2 RCUs             | DHCP Client                                                                                                    |                   |                                          |  |  |  |

Update

# **3.** 操作說明

(2) AR-716-E16

| SOVAI                    |                                                                         |                                                               | 716E16/721E2                             |
|--------------------------|-------------------------------------------------------------------------|---------------------------------------------------------------|------------------------------------------|
| ACCESS CONTROLLER        |                                                                         |                                                               | F/W:4.4 221129                           |
| Current State            | Network Setting                                                         |                                                               |                                          |
| Network Setting          | After you have changed the IP add<br>Please update the IP address in th | dress, the device will <b>res</b><br>te browser after any cha | s <b>tart</b> (hardware reset).<br>nged. |
| Event Logs               | Item                                                                    |                                                               | Setting                                  |
|                          | Device Name                                                             | CONTROLLER                                                    | (Can be any unique identifier)           |
| <u>User List</u>         | LAN IP Address                                                          | 192.168.1.190                                                 |                                          |
| Controller Parameters    | LAN Net Mask                                                            | 255.255.255.0                                                 |                                          |
|                          | Default Gateway                                                         | 192.168.1.254                                                 |                                          |
| <u>User Add / Change</u> | Primary DNS Server                                                      | 168.95.1.1                                                    |                                          |
| <u>Time Zone</u>         | Secondary DNS Server                                                    | 168.95.192.1                                                  |                                          |
|                          | MAC Address                                                             | 00-13-57-03-50-B8                                             | Ī                                        |
| Login Password           | DHCP Client                                                             |                                                               |                                          |
| <u>Clock</u>             | TCP Listen Port                                                         | 1621 (1024~65530                                              | ))                                       |
|                          |                                                                         |                                                               |                                          |

#### (3) E Series Contoller

**SOYAL** 

837E/F/A/L

F/W:4.4 221226 Please update the IP address in the browser after any changed.

| Current State            |                       |                                             |
|--------------------------|-----------------------|---------------------------------------------|
|                          | ltem                  | Setting                                     |
| Network Setting          | Device Name           | CONTROLLER (Can be any unique identifier)   |
| Event Lege               | LAN IP Address        | 192.168.1.173                               |
| Event Logs               | LAN Net Mask          | 255.255.255.0                               |
| <u>User List</u>         | Default Gateway       | 192.168.1.254                               |
| Controllor Doromotoro    | Primary DNS Server    | 168.95.1.1                                  |
| Controller Parameters    | Secondary DNS Server  | 168.95.192.1                                |
| <u>User Add / Change</u> | MAC Address           | 00-13-57-04-42-BD                           |
| Time 7                   | DHCP Client           |                                             |
| <u>Time Zone</u>         | TCP Listen Port       | 1621 (1024~65530)                           |
| Login Password           | HTTP Server Port      | 80 (80~65530)                               |
| Olash                    | Socket Timeout        | 120 (0~600)sec. (TCP Client Keep Alive:0)   |
| CIOCK                    | Area ID (0~15)        | 0                                           |
|                          | Node ID (Device ID)   | 1                                           |
|                          | Message Server IP 1st | 0.0.0.0                                     |
|                          | Message Port 1st      | 0 (1024~65530, 0:disable, 8031:Text Mode)   |
|                          | Message Server IP 2nd | 0.0.0.0                                     |
|                          | Message Port 2nd      | 0 (1024~65530, 0:disable or 8031:Text Mode) |
|                          |                       | Update                                      |

STEP 3: 設定次要 AR-727CM-IO / AR-716-E16 之 RS485 火警開門:

(1) 開連接次要 AR-727CM-IO 時,可選擇全部開門或指定開門

(同 3-2-1 節 RS485 設定步驟)

(2) 連接多門控制器 AR-716-E16 時,連接於其 CH1/CH2 之 H/E 系列卡機將全部開門,故僅需確認控制器本身與連接卡機是否為連線狀態。

(3) 內建 TCP 的 E 系列控制器可以分配到 AR-727CM-IO 的固定 IP 作為獨 立火警信號輸入。

#### • 3-2-4 火警釋放電梯管制樓層

經由 AR-727CM-IO 與卡機 RS485 連線後,配合卡機特別 Firmware 時,可達成火警 自動釋放樓層管制。只要將繼電器 NC 接點去控制樓層控制模組 401-IO-0016R 之電 源線路,平時刷卡感應時,卡機繼電器不動作。只有在收到火警訊號後卡機繼電器才 斷開 401-IO-0016R 電源以致解除電梯樓層管制。

#### 此功能只作用在以下 Firmware

725E-V2: APS725Ev2\_\_V0403\_200415 ACCESS\_DONT\_OPEN\_DOOR.STM 725HD: 725HD\_7V3 190530 ACCESS\_DONT\_OPNE\_DOOR.ISP

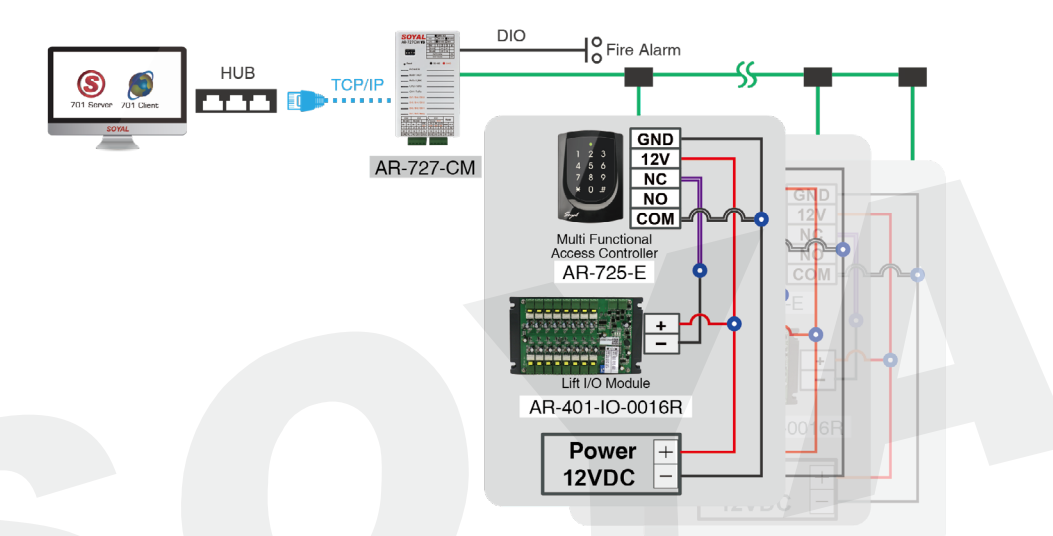

• 3-2-5 火警動作動作提示

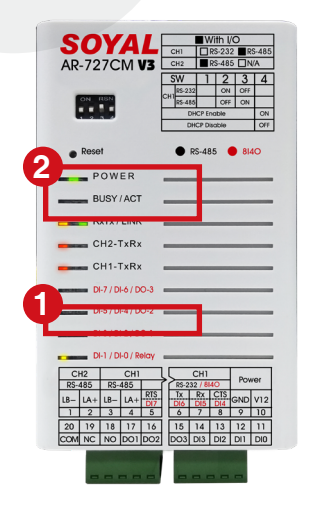

發生火災報警事件時的指示燈:

- 1 火警總機輸出時, DIO LED 應持續亮燈
- 2 Channel 1 ( 或及 ) Channel 2 TX 紅 LED 快速閃動
- 以上特徵持續至火警警報解除

3. 操作說明

### 3-3 / TCP/IP Remote I/O Control Setting

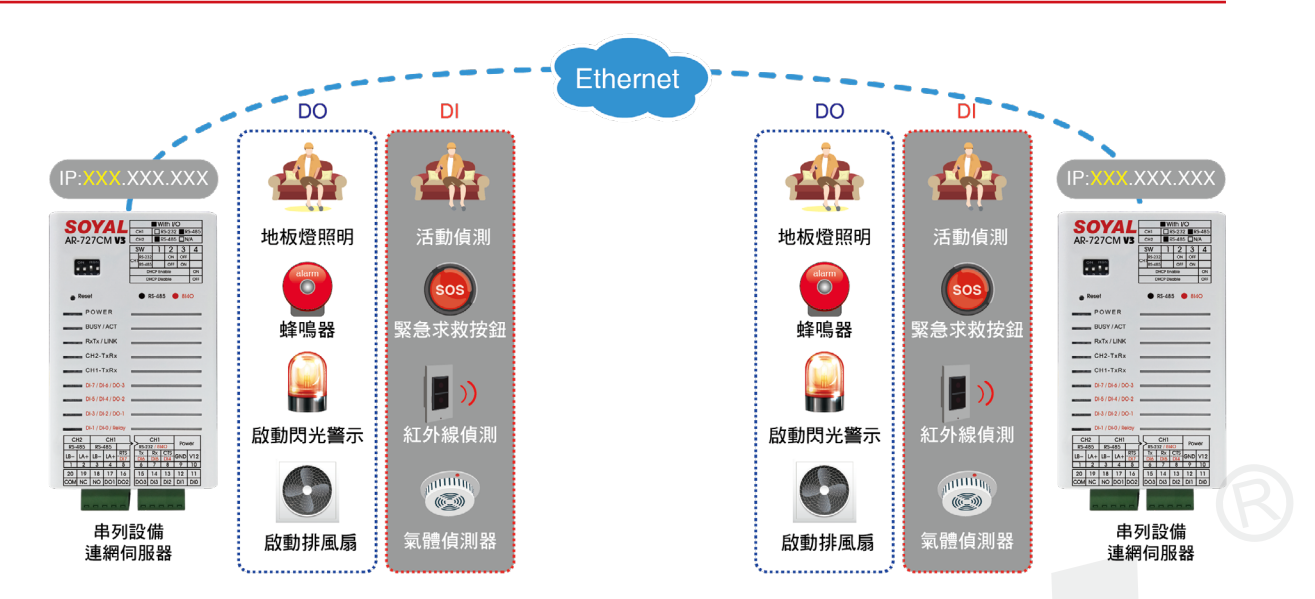

遠端 I/O 連動控制功能,當 DI 被觸發時,另一端之對應 DO 將連動輸出至 DI 點釋放 (例:工廠室內溫度過高,經由 AR-727CM-IO DI 點觸發,該網路連接到遠端之 AR-727CM-IO 的 DO 點控制遠端風扇,將啟動通風系統並提送警示訊息)。

設置條件:

- 將運行互聯 I/O 控制的串行伺服器 AR-727-CM-0804M 或 AR-401-IO-0808R-U2
   必須在區網或同網段內,或使用 VPN 實現連接。
- •此功能所需的專案韌體(參閱參考4.)
- 連動控制,直接控制

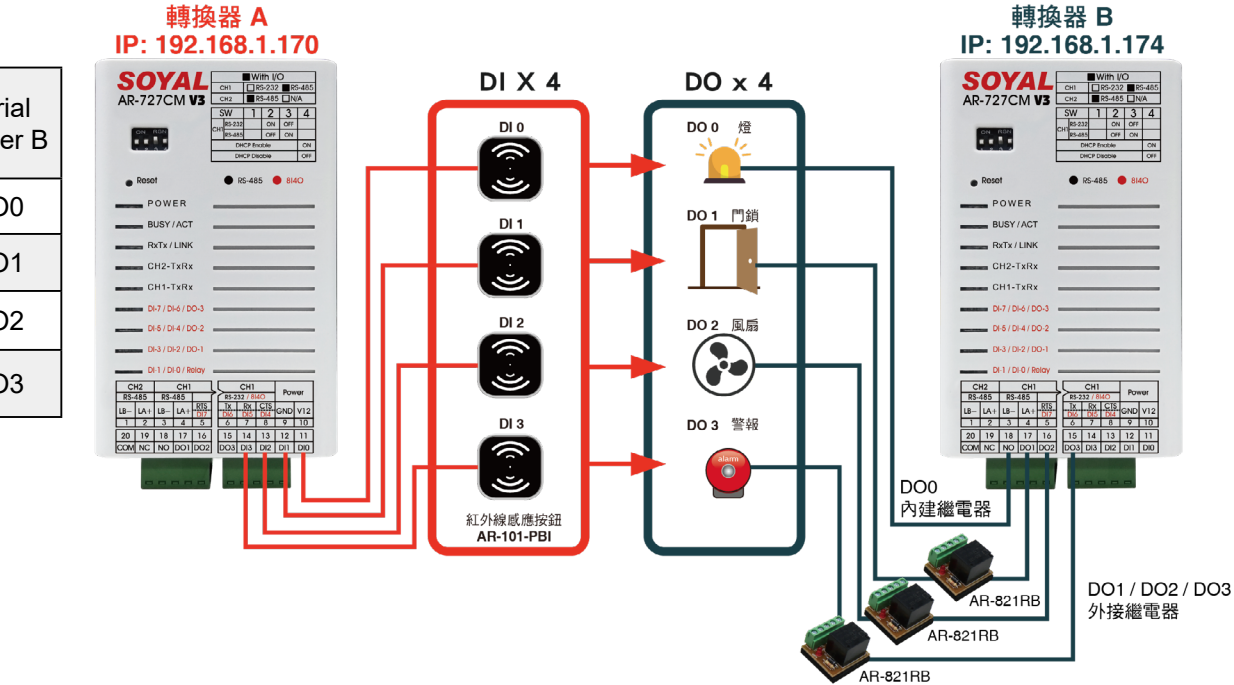

| Serial<br>Server A | $\rightarrow$ | Serial<br>Server B |
|--------------------|---------------|--------------------|
| DIO                | $\rightarrow$ | DO0                |
| DI1                | $\rightarrow$ | DO1                |
| DI2                | $\rightarrow$ | DO2                |
| DI3                | $\rightarrow$ | DO3                |

設置:

例:串行伺服器 A 之 IP 位址為 192.168.1.170,串行伺服器 B 之 IP 位址為 192.168.1.174 設置串行伺服器 A 作為伺服器

#### STEP 1: Operation Mode: 服務模式 (Server)

STEP 2: Local Port: 本地端口 (1621),可依需要變更但嚴禁與 HTTP 相同端口

STEP 3: Remote Port: 遠地端口 (1621), 可依需要變更但嚴禁與 HTTP 相同端口

STEP 4: Remote IP: 遠地服務 IP, Client 模式時對應之 Server IP 位址

STEP 5:727CM-IO B 不需設定

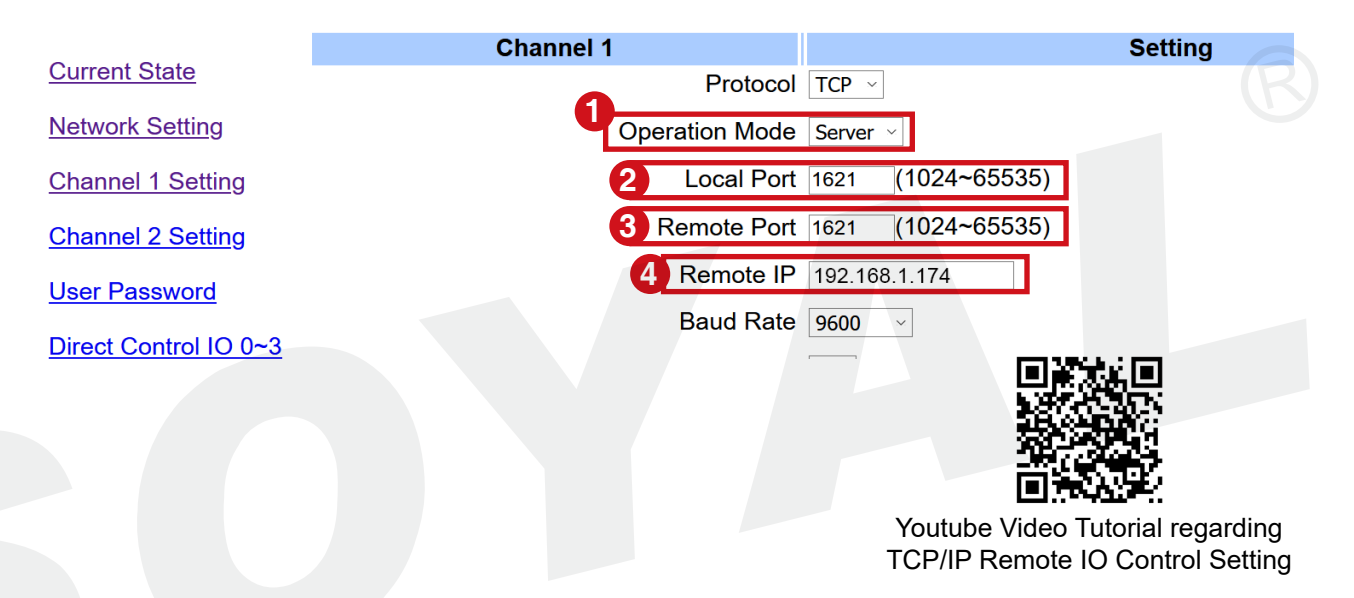

### 3-4 / Server/Client 橋接模式

工業系列(TCP)AR-727-CM-0804M、AR-401-IO-0808R-U2 和 AR-727-CM 轉換器 提供作為伺服器 - 橋接模式,可解決以下問題:

1. 讀卡機與多門控制器之 RS485 經由 Ethernet 或 WIFI 延伸。

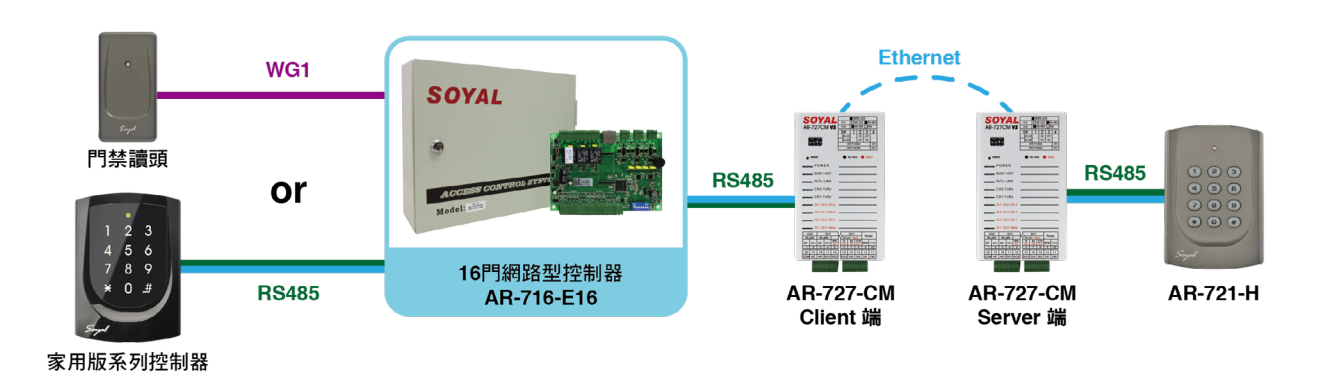

#### 2. UART 串列資料傳輸經由 TCP/IP 轉換

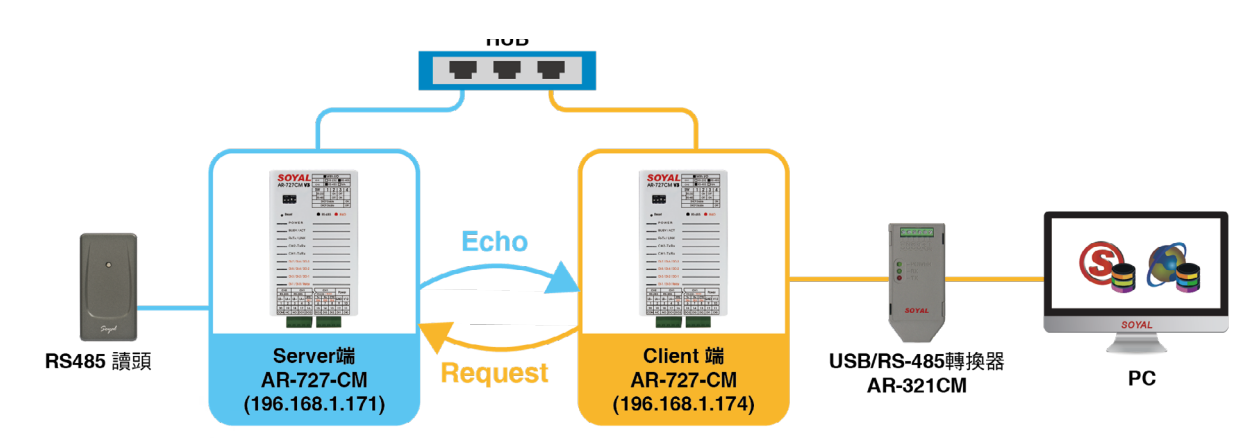

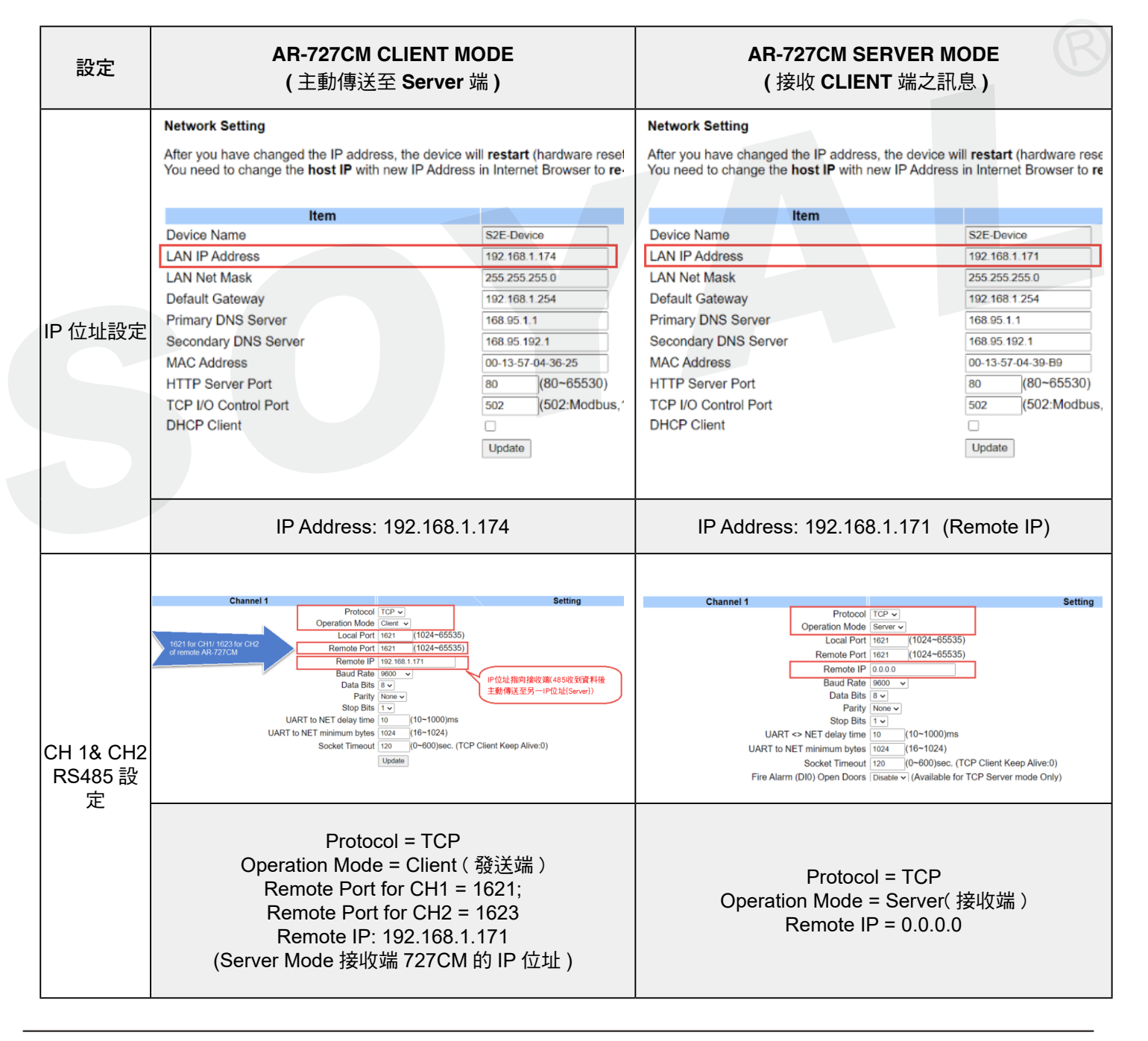

# 3-5 / Modbus TCP to RTU 設定必要條件

#### 1. AR-727-CM Control port 需設定為 502

#### Network Setting

After you have changed the IP address, the device will **restart** (hardware reset). You need to change the **host IP** with new IP Address in Internet Browser to **re-connect** the target

| Itom                 | Cotting                          |
|----------------------|----------------------------------|
| nem                  | Setting                          |
| Device Name          | S2E-Device                       |
| LAN IP Address       | 192.168.1.127                    |
| LAN Net Mask         | 255.255.255.0                    |
| Default Gateway      | 192.168.1.254                    |
| Primary DNS Server   | 168.95.1.1                       |
| Secondary DNS Server | 168.95.192.1                     |
| MAC Address          | 00-13-57-04-3A-7B                |
| HTTP Server Port     | 80 (80~65530)                    |
| TCP I/O Control Port | 502 (502:Modbus,1601,1625~65530) |
| DHCP Client          |                                  |

Update

2. AR-727-CM CH1/CH2 必須為 Server Mode

FAQ: 727CM 的 Server Mode 與 Client Mode 有何差異?

- 3. 指令來源必須由 Modbus-TCP 為發送源
- 4. 指令序列必須由 Modbus-TCP 發起
  - 1 遠端電腦發送 Modbus-TCP 到 AR-727-CM (Port1621/1623)
  - 2 AR-727-CM 發送 Modbus-RTU 到設備
  - 3 設備回應 Modbus-RTU 給 AR-727-CM
  - ④ AR-727-CM 回應 Modbus-TCP 給遠端電腦

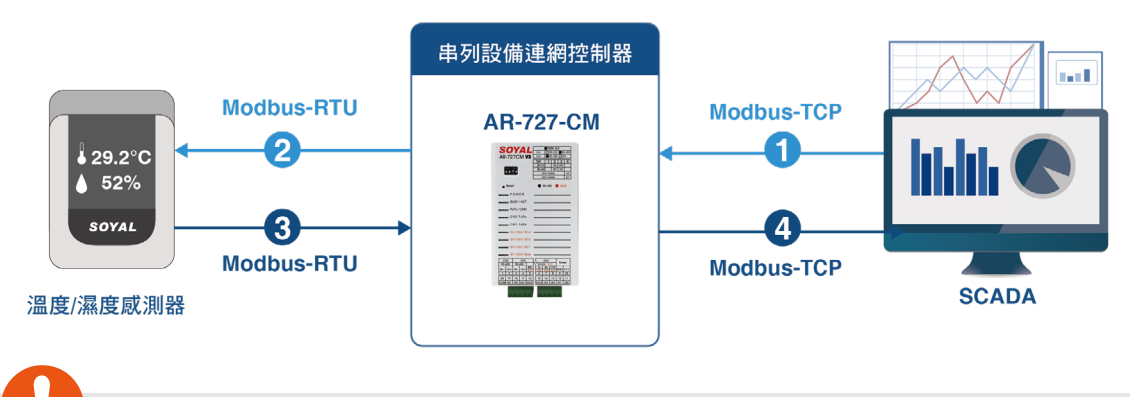

#### 註:

- AR-727-CM 一旦完成單次轉換以後就會恢復透明傳輸模式,直到下次由 TCP 端接收到 Modbus-TCP 命令才會再次進入自動轉換模式
- 如果 AR-727-CM 的 Channel 1/ Channel 2 設為 Client Mode 則不具備轉換功能

### 3-6 / DI Status Change 主動通知遠端訊息到 Remote TCP Server

#### 特色:

- •功能適用於醫院、工廠和緊急廁所等地點,用於連接緊急按鈕的 DI 接點。
- DI 主動通知功能使您能夠快速接收 DI 狀態的變化,以便能夠迅速進行後續處理。
- 主動通知第三方的 DI 狀態變化以 HEX 格式呈現,並包含 CRC16-Modbus 檢查格式,以確 保系統能夠分別識別封包的正確性或訊息干擾。
- DI 狀態變化封包附帶 MAC Address,當需要處理多個來自不同 Router 的訊號時,這有助於區分訊號的來源。

#### 設置條件:

設備更韌體更新成 APX727i3\_\_\_V0504 231016 8i4o DI\_EVENT\_NOTE.STM 相關問答 <u>SOYAL 控制器韌體更新連結彙整</u>

#### 操作步驟:

- 1. 內建 DI 改變, 主動發送訊息到 Ch2 的 Remote IP CH2 要設為 TCP Client Mode
- 2. 點選 CH2-Setting

STEP 1: Protocol 選擇 TCP

- STEP 2: Operation Mode 操作模式選擇 Client
- STEP 3: Remote Port 主動發送訊息的 Port 可以自己指定(範圍 1024-65535),此範例填 寫 Port 8061

AR-727CM IO 231016

F/W: 5.04

備註:Port 請不要填寫 1621/1623/1601/1631/8031/8033

STEP 4: Remote IP 主動發送訊息的 IP 位置,此範例填寫 192.168.1.46

| Channel 2                                             | Setting |
|-------------------------------------------------------|---------|
| Protocol TCP V                                        |         |
| 2 Operation Mode Client V                             |         |
| Local Port 1623 (1024~65535)                          |         |
| 3 Remote Port 8061 (1024~65535)                       |         |
| Remote IP 192.168.1.46                                |         |
| Baud Rate 9600 V                                      |         |
| Data+Parity Bits 8 🗸                                  |         |
| Parity None 🗸                                         |         |
| Stop Bits 1 🗸                                         |         |
| UART <> NET delay time 10 (10~1000)ms                 |         |
| UART to NET minimum bytes 1024 (16~1024)              |         |
| Socket Timeout 120 (0~600)sec. (TCP Client Keep Alive | e:0)    |
| Update                                                |         |

3. 測試 DI 主動推播功能(測試工具: Packet Sender)

- STEP 1: 設定啟用 Packet Sender 後設定畫面 點選 File > Setting
- STEP 2: 啟用 Enable TCP Servers, Port 填寫對應的 AR-727-CM-IO/AR-401-IO-0808R 對應 Remote Port 8061

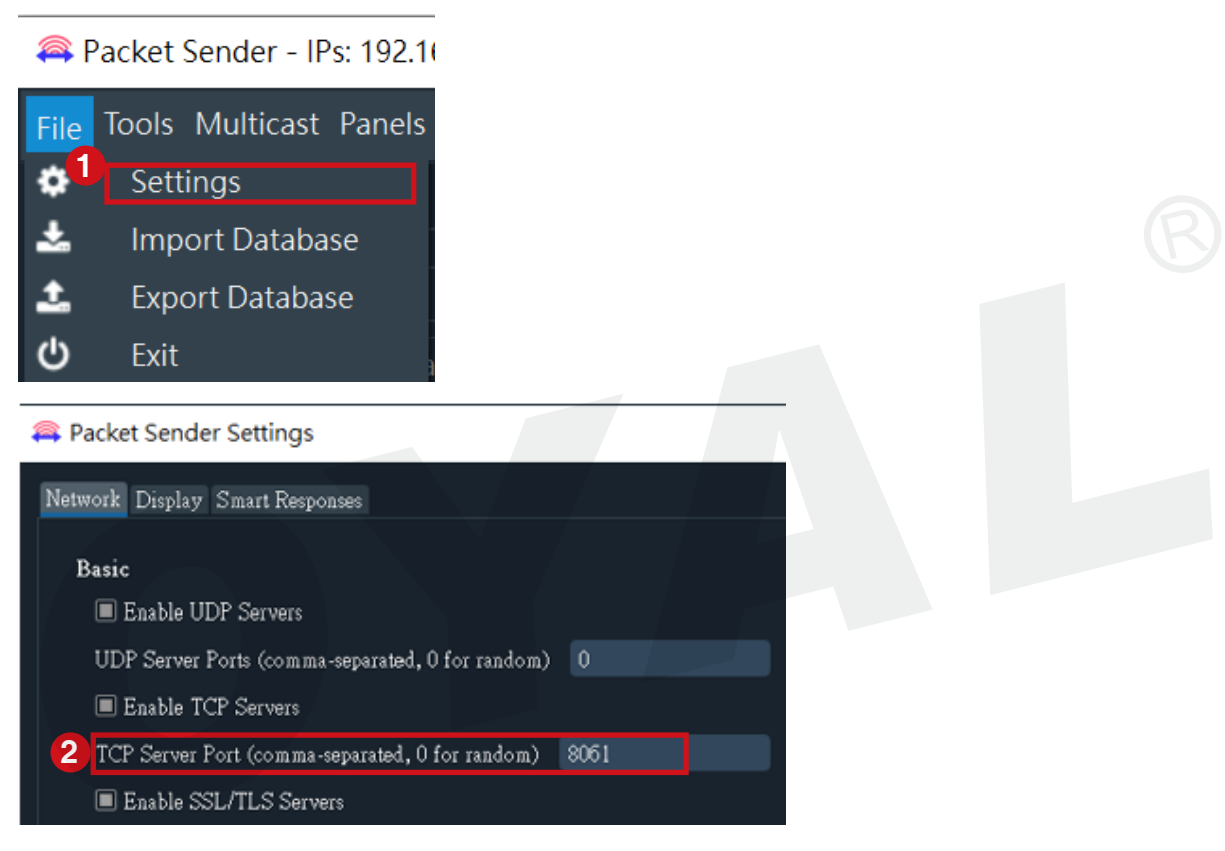

4. 測試結果: DI 接點 短路 =1 / 開路 =0

ECHO : 0xCC DI0 DI1 DI2 DI3 DO0 DO1 DO2 DO3 DI4 DI5 DI6 DI7 FF FF

[MAC Address] [CRC16-Modbus]

Initial Value 0xFFFF

| Item                                     |                    |          |               |           |                |             |                   |                     |
|------------------------------------------|--------------------|----------|---------------|-----------|----------------|-------------|-------------------|---------------------|
| Device Name                              |                    | S2E-Dev  | vice          |           | ]              |             |                   |                     |
| LAN IP Address                           |                    | 192.168  | .1.174        |           | ]              |             |                   |                     |
| LAN Net Mask                             |                    | 255.255  | 255.255.255.0 |           |                |             |                   |                     |
| Default Gateway                          |                    | 192.168  | .1.254        |           |                |             |                   |                     |
| Primary DNS Server                       |                    | 168.95.1 | 1.1           |           | ĺ              |             |                   |                     |
| Secondary DNS Server                     |                    | 168.95.1 | 192.1         |           | ĺ              |             |                   |                     |
| MAC Address                              |                    | 00-13-57 | 7-03-D7       | -ED       |                |             |                   |                     |
|                                          |                    |          |               |           | •              |             |                   |                     |
| Time 💌 From IP 🛛 From Port               | To Address To Port | Method   | Еттот         |           |                |             | Hex               |                     |
| <b>•</b> 11:46:20.362 192.168.1.174 1024 | You 8061           | тср      |               | CC 00 00  | 00 00 00 00 00 | 00 00 00 00 | 00 00 00 00 00 FF | FF 00 13 57 03 D7 E |
| <b>a</b> 11:46:19.499 192.168.1.174 8061 | You 1024           | тср      |               |           |                |             |                   |                     |
|                                          | No                 | TCD      |               | cr. 01 00 | ~~ ~~ ~~ ~~ ~~ |             |                   |                     |

3. 操作說明 / 4. 參考文件

| 7 / 變更登入密碼                             |                                                                                         |                      |  |
|----------------------------------------|-----------------------------------------------------------------------------------------|----------------------|--|
| SOYAL                                  |                                                                                         | AR-727CM 8I8O 190919 |  |
| Current State Network Setting          | User Password Setup           2         New Password           2         Reserved Again |                      |  |
| Channel 1 Setting<br>Channel 2 Setting | 4 Upda                                                                                  | te                   |  |
| Direct Control IO 0~3                  |                                                                                         |                      |  |
| STEP 1 : 點擊 Usel                       | r Password<br>匪 ( 有大小宮原別 )                                                              |                      |  |
| STEP 3: 再次輸入新                          | 新密碼                                                                                     |                      |  |
| <b>STEP 4</b> : 點擊 [ Up                | date]密碼即變更生效                                                                            |                      |  |
| 參考文件                                   |                                                                                         |                      |  |
| 1/常見問答                                 |                                                                                         |                      |  |

Q1:每個 RS485 通道可連接幾台卡機 / 控制器?

A:建議每個通道最多連接 8 台卡機 / 控制器,將兩個通道合併為 AR-727-CM / 工業 系列 (TCP)單位多達 16 台卡機 / 控制器。

Q2:RS485的佈線距離有多長?

A:RS485 佈線距離,理論可達 1200M,但由於環境條件限制:建議佈線距離在 300M (平行佈線)以上時,請考慮購買 RS485 信號增強器 AR-485REP-V3

Q3:RS485佈線的建議電纜型式?

A:AWG22 對絞隔離纜線

- <u>V5 系列控制器,支援 UDP 火警連動開門</u>
- <u>如何增加 AR-727CM 或其他 TCP/IP 模組網路安全設定?</u>
- 727CM 設定頁面 Network , 各欄位的功能為何
- <u>727CM 如何使用 DHCP 功能</u>
- <u>如何增加 AR-727CM 或其他 TCP/IP 模組網路安全設定?</u>
- <u>消防連動釋放電鎖結束後要如何復歸</u>?

### 4-2 / YouTube 影音教學

- <u>《產品應用教學》AR-727CMv3-IO 消動連動觸發時發 E-Mail 通知</u>
- 《周邊擴充應用》火警連動開門設定 (2017) | 串列設備連網伺服器 AR-727CM-IO |
- 《周邊擴充應用》Modbus Gateway 串列聯網伺服器支援火警連動開門設定教學
- <u>《周邊擴充應用》火警連動開門配線 (2018) UDP 需使用特殊韌體 | 串列設備連網伺服器</u> <u>AR-727CM-IO |</u>
- 《應用問答》AR-727CM 之兩組 RS-485 如何同時提供兩部獨立電腦連接兩套獨立設備?

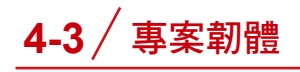

#### 727CM-IO 專案 Firmware 有多種不同應用功能。

| Ref no. | 功能                                                            | 韌體版本                                                      |
|---------|---------------------------------------------------------------|-----------------------------------------------------------|
| Ref 1.  | Support Modbus protocol                                       | APX727i3V0500 8I4O 201112 MODBUS_TCP.STM                  |
| Ref 2.  | Support TCP/IP to Wiegand Converter                           | APX727i3V0500 8i4o WG Converter 200417.STM                |
| Ref 3.  | Fire Alarm Event UDP Mode                                     | APX727i3V0500 8I8O 190930 UDP FireMessage.STM             |
| Ref 4.  | TCP/IP Remote I/O Control Setting                             | APX727i3V0500 200814 MODBUS_TCP DI03_Trigger_<br>D003.STM |
| Ref 5.  | 內建 DI 改變 , 主動發送訊息到 Ch2 的<br>Remote IP.CH2 要設為 TCP Client Mode | APX727i3V0504 231016 8i4o DI_EVENT_NOTE.STM               |

相關問答 SOYAL 控制器韌體更新連結彙整